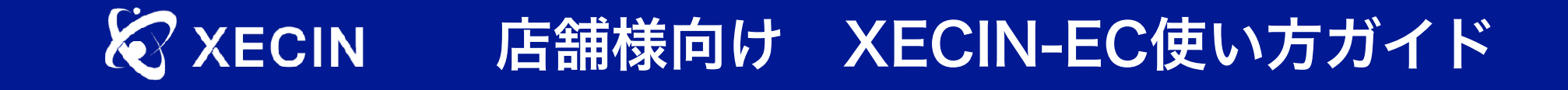

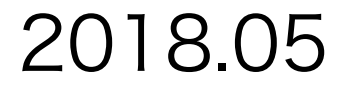

# 全体の流れ

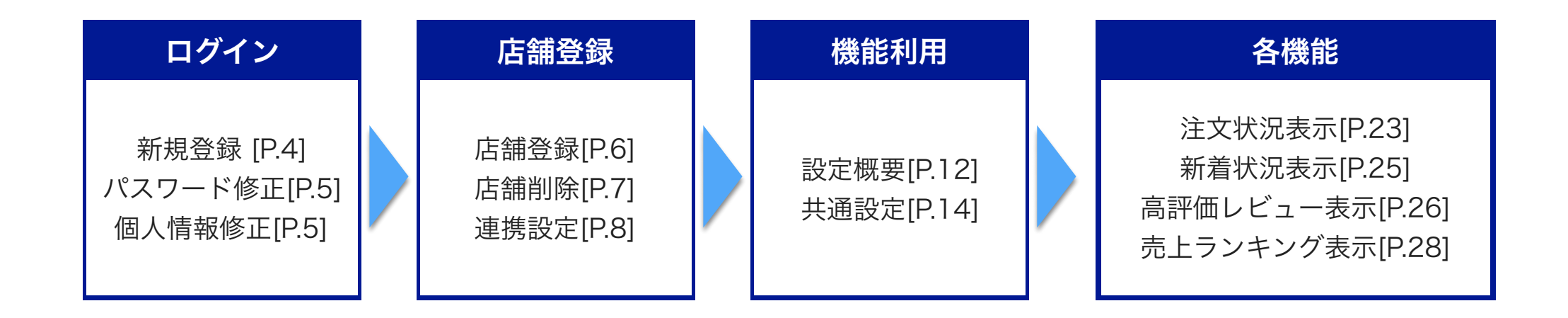

無料体験期間(14日間)

有効期限が表示されています。無料で4つのサービスが使える期間は14日です。 初期費用を入金することで継続してご利用いただけます。なお、月額費用等は発生しません。

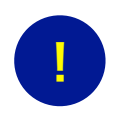

無料自動設定サービス

設定にお時間がない方、やり方がわからない方向けに弊社ディレクターが御社のデザインに合わ せた設定を行います。ご希望の方はお問い合わせからご連絡ください。

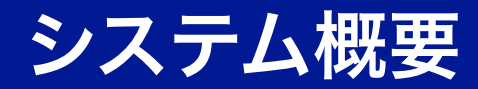

利用メリット

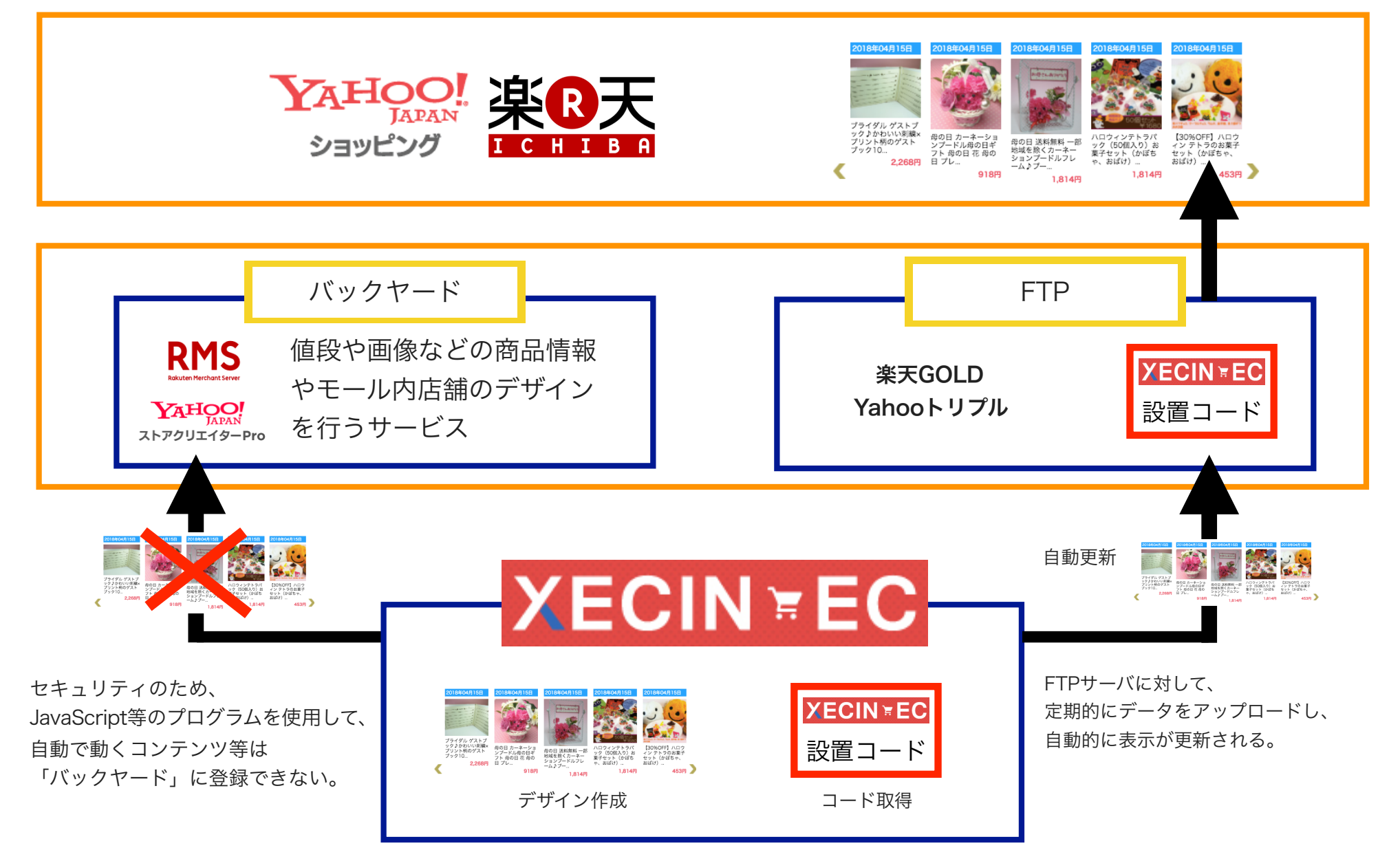

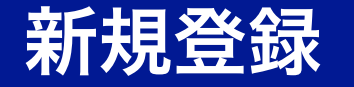

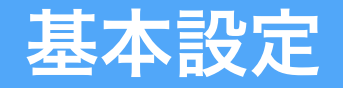

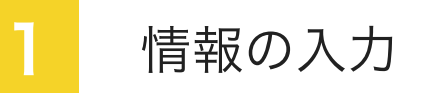

# **XECIN-EC**

#### ご利用登録

必要事項をご記入の上、登録ボタンを押してください

| 利用者情報                 |  |  |  |  |  |
|-----------------------|--|--|--|--|--|
| 氏                     |  |  |  |  |  |
| 名                     |  |  |  |  |  |
| 氏 ヨミガナ                |  |  |  |  |  |
| 名 ヨミガナ                |  |  |  |  |  |
| 会社情報                  |  |  |  |  |  |
| 会社名・店舗名               |  |  |  |  |  |
| 会社名・店舗名 ヨミガナ          |  |  |  |  |  |
| 郵便番号                  |  |  |  |  |  |
| 住所                    |  |  |  |  |  |
| 電話番号                  |  |  |  |  |  |
| メールアドレス               |  |  |  |  |  |
| ログイン情報                |  |  |  |  |  |
| ログインID【半角英数のみ4文字以上】   |  |  |  |  |  |
| パスワード【半角英数のみ4文字以上】    |  |  |  |  |  |
| パスワード再入力【半角英数のみ4文字以上】 |  |  |  |  |  |
| 利用規約に同意する             |  |  |  |  |  |
| 登録                    |  |  |  |  |  |

### 2 メール認証

### 入力完了後の画面

### XECIN-EC

ご登録ありがとうございました。認証メールを送信しました。

ご登録いただきましたメールアドレス宛に、認証メールを送信いたしました。 メール本文中の、「メールアドレス認証用URL」をクリックしてください。

「メールアドレス認証用URL」をクリックして「認証完了」と表示されましたら、 登録手続きは完了となります。

### リンク先にアクセス

【XECIN-EC】メールアドレス認証のご案内(自動配信メール) Inbox ×

#### info@admin-system.jp

to me 💌

このメールは、XECIN-ECにご登録頂いた方へ自動で送信され ております。恐れ入りますが、このメールに心当たりのない場合はお 手数ですが、下記お問い合わせ先までご一報ください。

xecinecshop 最新意志様

この度は、XECIN-ECにご登録いただきありがとうございます。 ご使用前に、ご登録いただいたメールアドレスの認証が必要です。 下記URLをクリックしていただき、メールアドレスを認証して下さい。

手続きは下記URLにアクセスしていただき、 [認証完了] と表示されれば完了です。

■メールアドレス認証用URL http://license.admin-system.jp/api/mailadrrauth?uc=26&ac=hXZaywXLCzgtlof&sc=1&ru=kX4gP WGRSFn1Uio0bUOBHYKivy+bbQ== ®URLが改行されている場合は、1行につなげてプラウザのアドレスパーに入力してください

認証完了後は、下記URLからロクインIDとバスワート ログインをしていただきまして、ご利用ください。

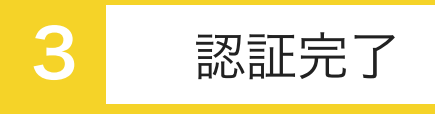

# **XECIN-EC**

#### メール認証が完了しました

登録手続きが完了いたしました。下記のログイン画面 より管理画面にログインしてください。

ログイン画面

Copyright © XECIN All Rights Reserved.

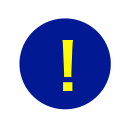

3分以上経過しても認証メー ルが届かない場合、迷惑メー ルフォルダに入っているか、 メールアドレスが間違ってい る可能性があります。 その場合は、再度登録し直す か、お問い合わせください。

# 個人情報・パスワード修正

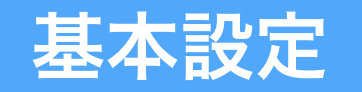

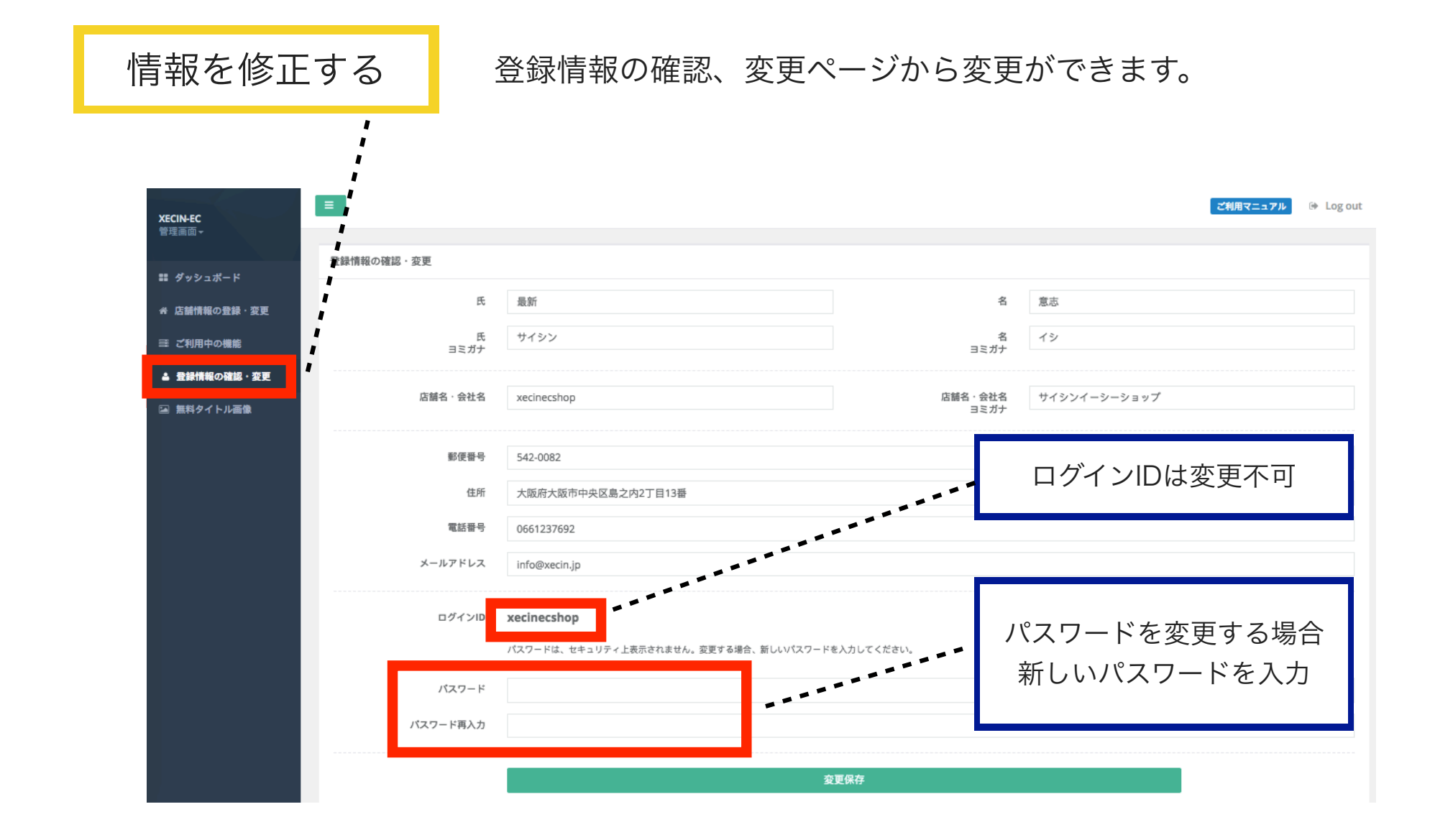

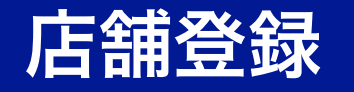

基本設定

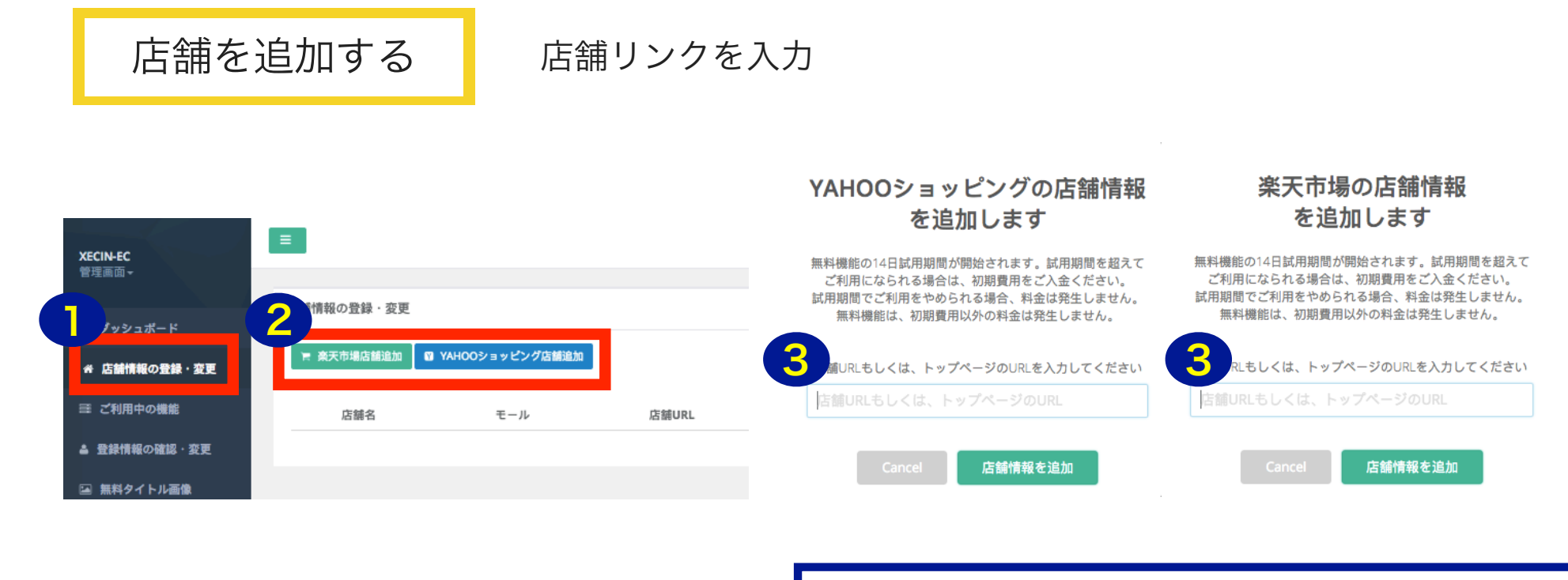

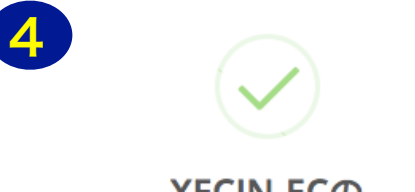

#### XECIN-ECの ご利用ありがとうございます!

試用期間・初期費用に関するご案内をメールにてお送りいた しましたので、ご確認をお願い致します。 5分以上経過してメールが届かない場合は、お手数ではござい ますが、お問い合わせください。

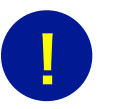

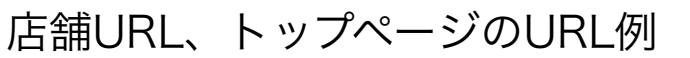

#### 楽天の場合

https://www.rakuten.co.jp/**shopname**/index.html https://www.rakuten.ne.jp/gold/**shopname**/

### ヤフーの場合

https://shopping.geocities.jp/**shopname**/index.html https://store.shopping.yahoo.co.jp/**shopname**/

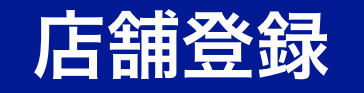

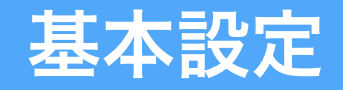

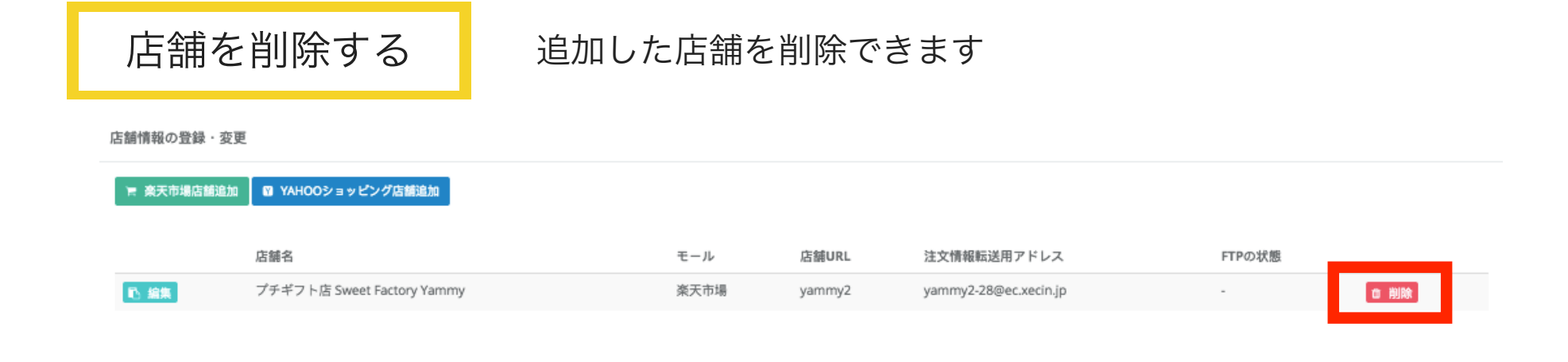

### 一度削除すると全ての情報・設定が削除されます。

### 店舗登録をしていない場合は、次の画面になります。

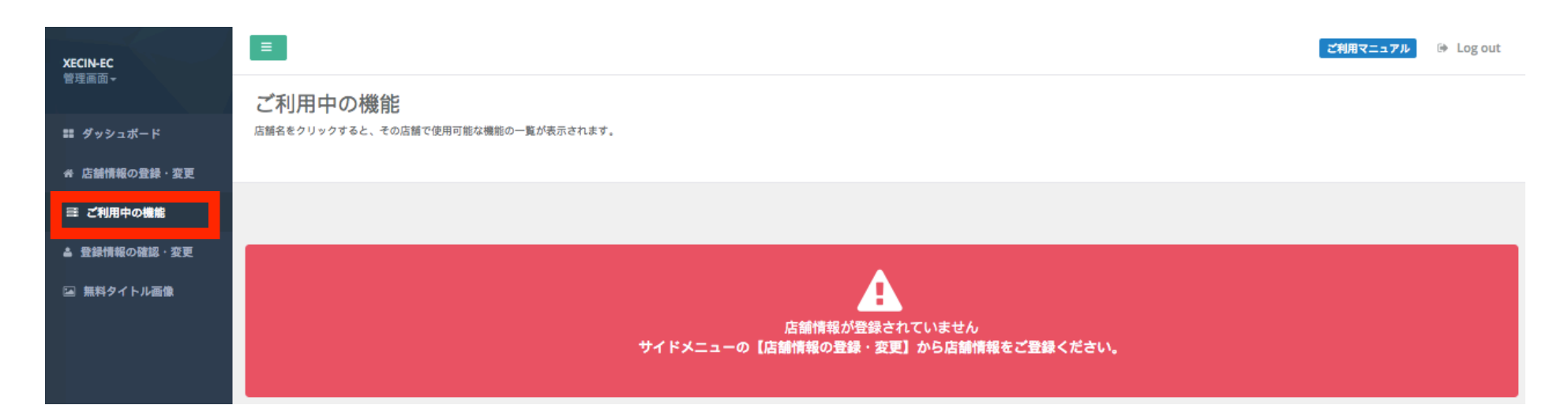

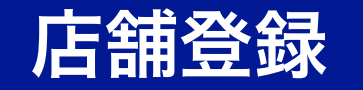

## 転送先メールアドレス

店舗を追加する

### 楽天RMS、Yahoo!Yahoo!ストアクリエイターへ連携

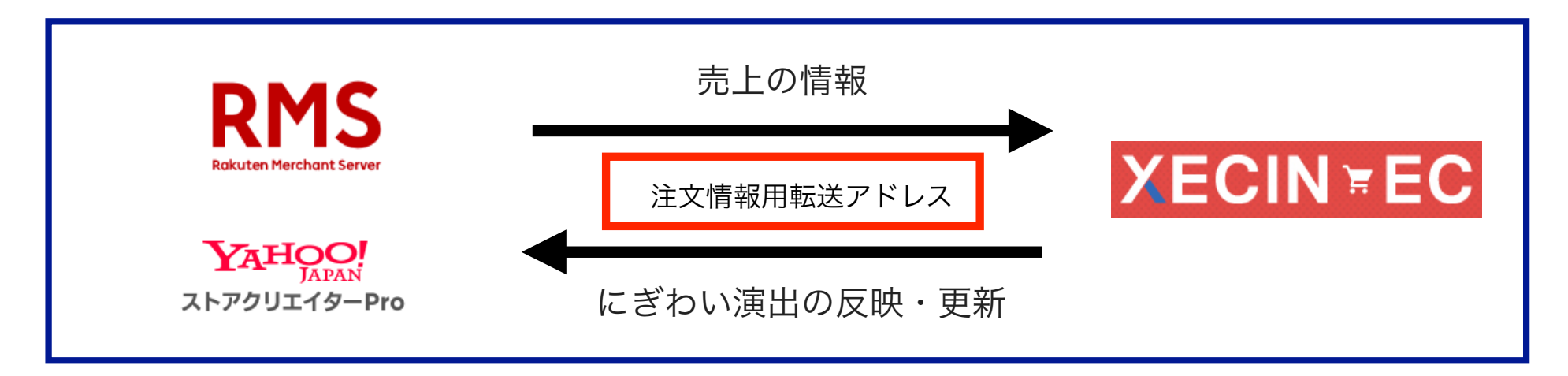

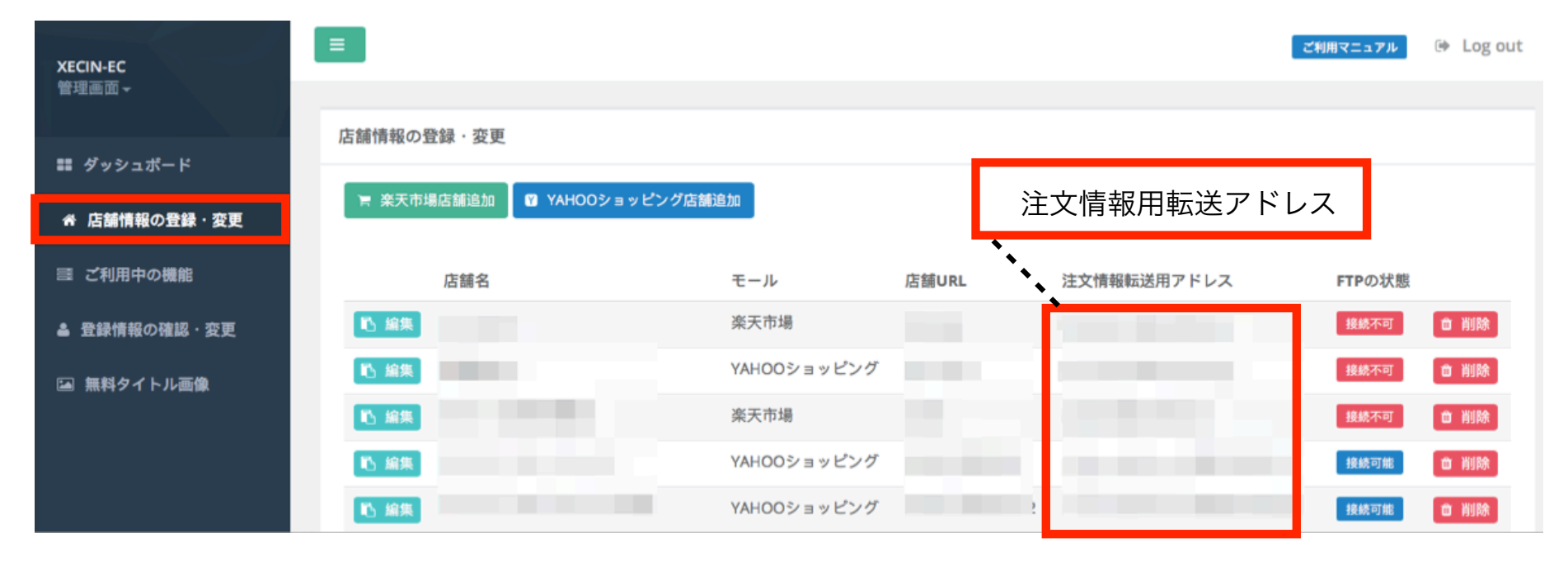

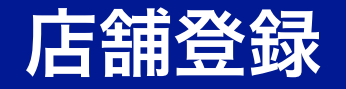

RMS

Rakuten Merchant Server

## 注文確認メールの転送設定

楽天の管理画面から注文確認メールの転送設定を行う

### 店舗を追加する

#### Rakuten RMS

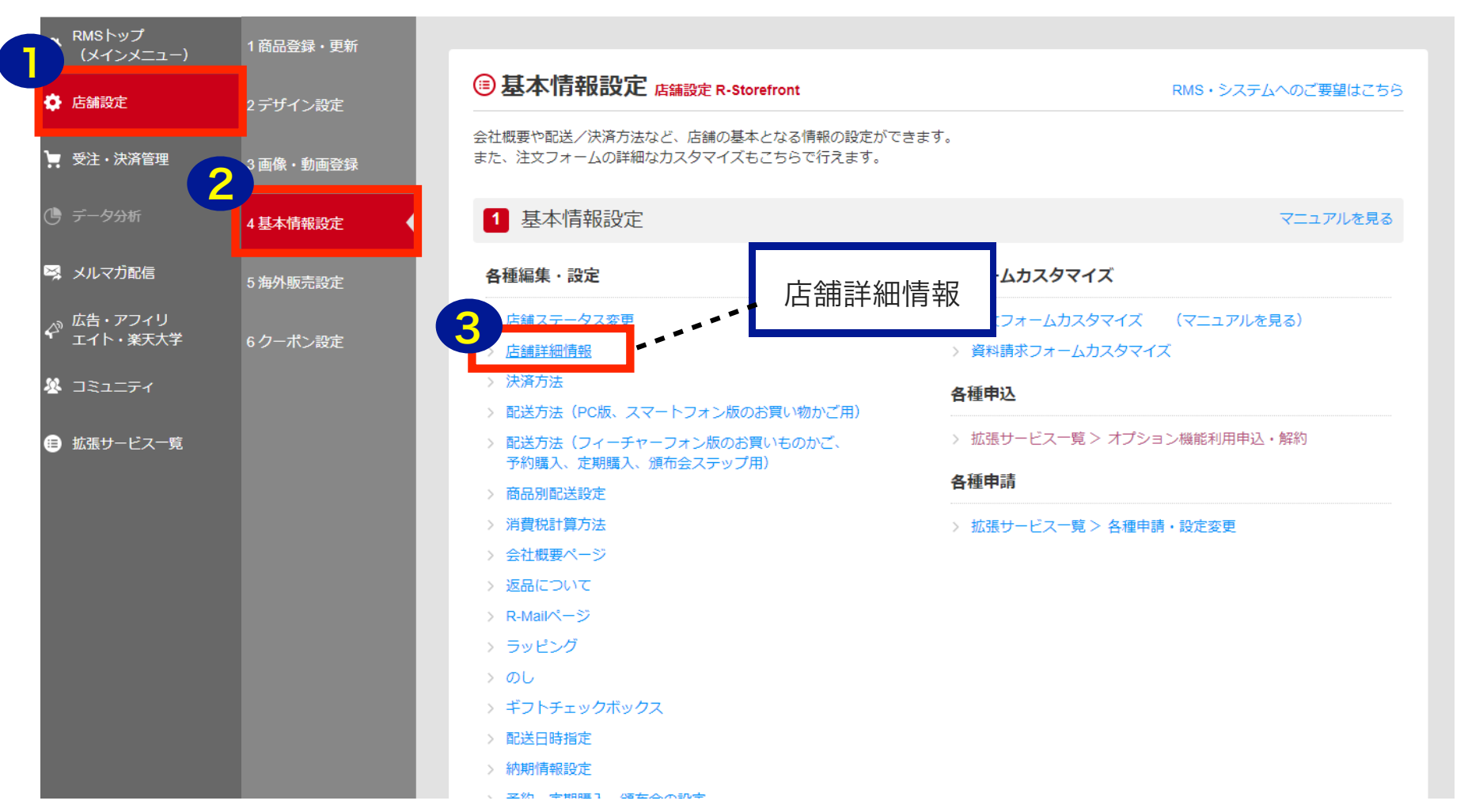

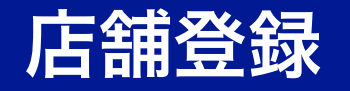

## 注文確認メールの転送設定

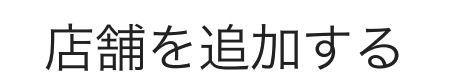

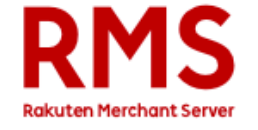

楽天の管理画面から注文確認メールの転送設定を行う

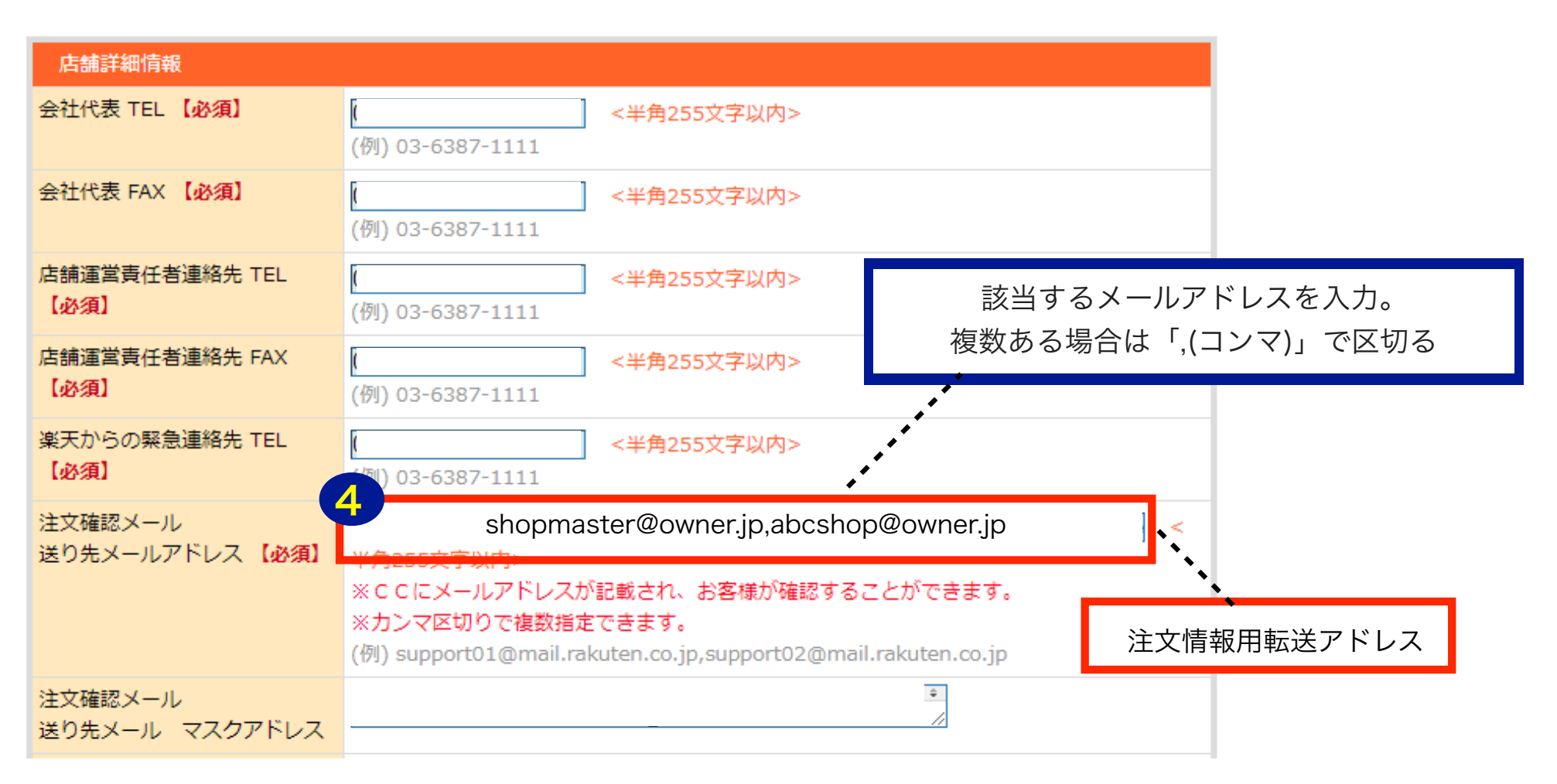

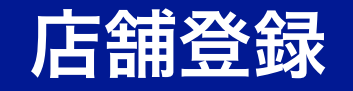

### 注文確認メールの転送設定

店舗を追加する

#### 

Yahoo!の管理画面から注文確認メールの転送設定を行う

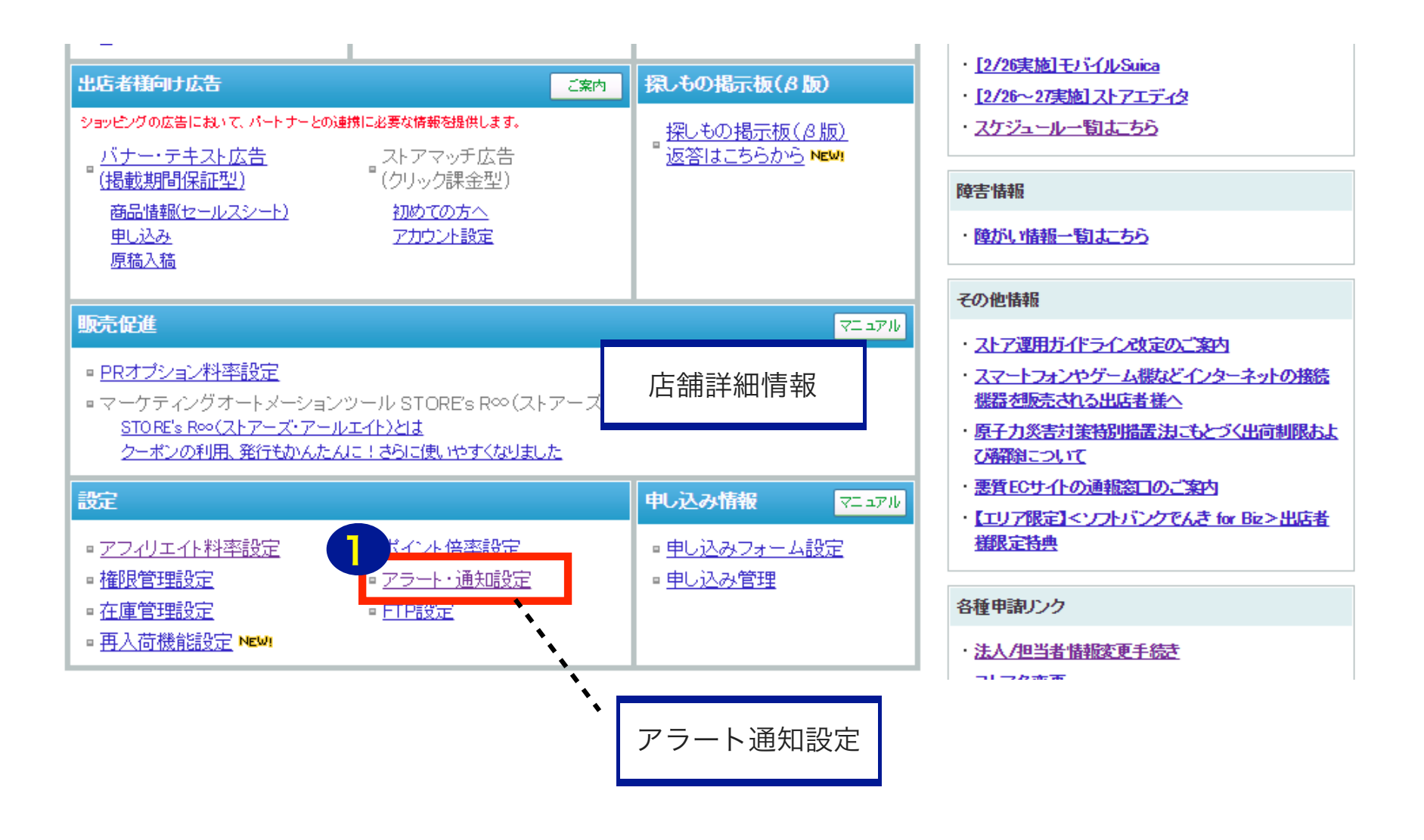

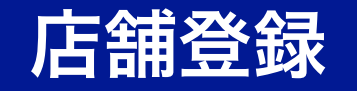

## 注文確認メールの転送設定

12

店舗を追加する

YAHOO! JAPAN

Yahoo!の管理画面から注文確認メールの転送設定を行う ストアクリエイターPro

| アラート・通知                                             | 設定 [ <u>マニュアル</u> ]                                                             |                                    |                                                                 |                                                           |                               |
|-----------------------------------------------------|---------------------------------------------------------------------------------|------------------------------------|-----------------------------------------------------------------|-----------------------------------------------------------|-------------------------------|
| ッールの処理完了時<br>受信するメールアドレ<br>通知種別のうち、「注<br>また、「注文通知不過 | キや購入時に送信されるYahoo! J/<br>ノスと通知種別を設定します。<br>:文」と「お問い合わせ通知」「おF<br>奮戻り先」と「お問い合わせ通知不 | APANからのメーリ<br>調い合わせ通知不<br>達戻り先」は複数 | を受信するメールアドレスを設定します<br>達戻り先」は必須項目です。1個以上の<br>のメールアドレスは設定できません。1個 | 。(最大30個設定可能)<br>メールアドレスで設定してください。<br>別のメールアドレスのみ設定してください。 | う 文 修 お 田 転 送 マ ド レ っ         |
| 操作                                                  |                                                                                 | メールアドレ                             | ג                                                               | 通知種別                                                      | 注义情報用転送プドレス                   |
| 編集                                                  | abc123@abc.jp                                                                   |                                    |                                                                 |                                                           |                               |
|                                                     |                                                                                 |                                    |                                                                 |                                                           |                               |
| 編集 削除                                               | abc123@abc.jp<br>◀                                                              | 選択                                 | 通知種別                                                            |                                                           | 内容                            |
|                                                     |                                                                                 |                                    | 反映                                                              | ストアエディタの反映に関する通知が届きます                                     | r.,                           |
| 編集 削除                                               | shopmaster@abc.jp                                                               |                                    | 在庫                                                              | 在庫アラートなど在庫に関する通知が届きます。                                    |                               |
| <b>編集</b> 削除                                        | shopmaster@p.ner.ip                                                             |                                    | 注文                                                              | お客様の注文に関する通知が届きます。                                        |                               |
|                                                     | shakar (sharin                                                                  |                                    | 注文通知不達戻り先                                                       | 注文確認メールや注文承諾メールなどで購入                                      | 、者へのメールが不達になった場合にエラーメールが届きます。 |
|                                                     |                                                                                 |                                    | 評価                                                              | お客様からストアに評価があったときに通知力                                     | が届きます。                        |
|                                                     |                                                                                 |                                    | 申し込み通知                                                          | 申し込みフォームからお客様の投稿があったときに通知が届きます。                           |                               |
|                                                     |                                                                                 |                                    | お問い合わせ通知                                                        | お問い合わせフォームからお問い合わせがあったときに通知が届きます。                         |                               |
|                                                     |                                                                                 |                                    | お問い合わせ通知不達戻り先                                                   | お問い合わせフォームを利用したメールが不達になった場合にエラーメールが届きます。                  |                               |
|                                                     |                                                                                 |                                    | 日次売上速報                                                          | 毎日午前9時頃に前日の売上情報が届きます。                                     |                               |
|                                                     |                                                                                 |                                    | 再入荷希望通知                                                         | 1日1回、再入荷希望数が通知されます。                                       |                               |
|                                                     |                                                                                 | 選択                                 | 通知種別                                                            | 内容                                                        |                               |
|                                                     |                                                                                 |                                    | <b>反</b> る                                                      | ールアドレスを追加                                                 |                               |

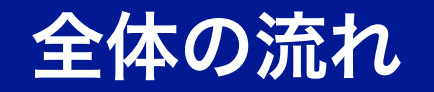

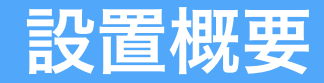

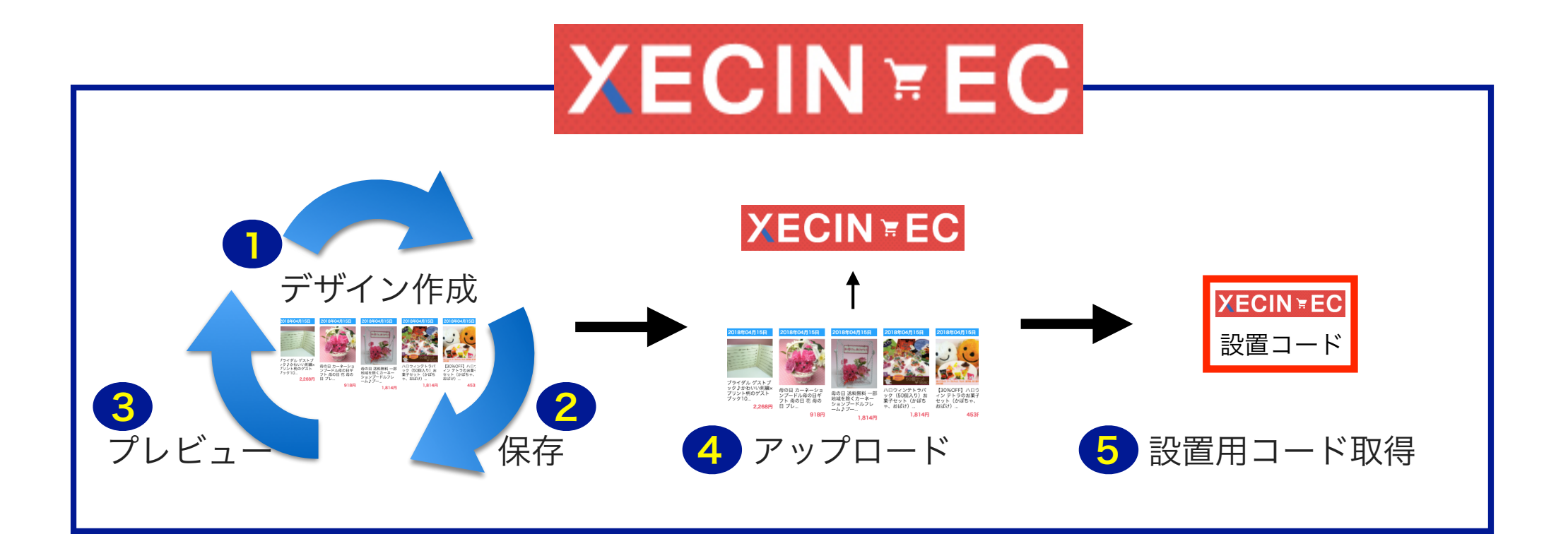

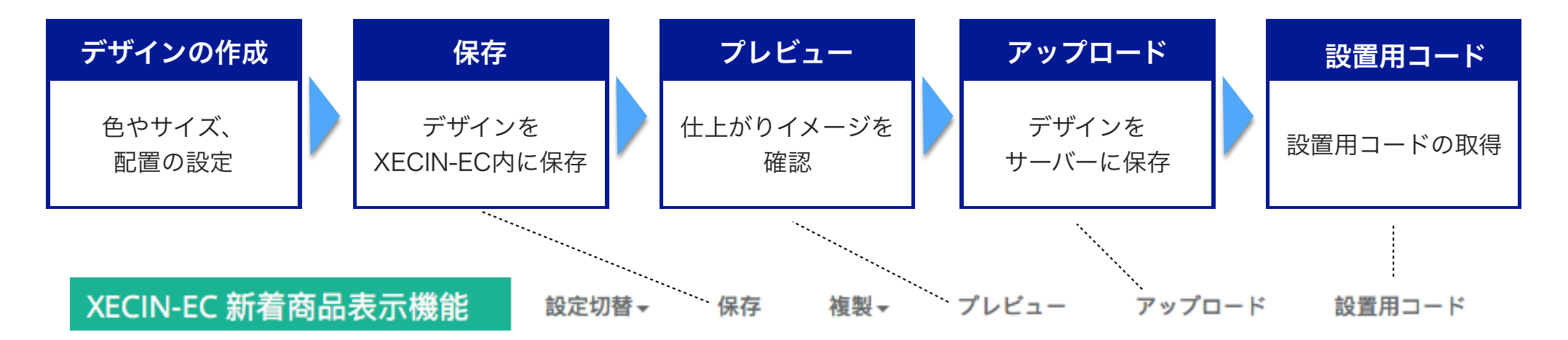

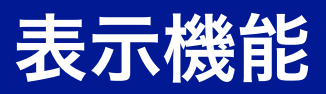

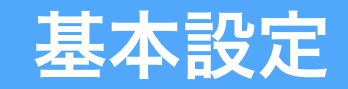

# 機能を利用する 各機

### 各機能がご利用いただけます。

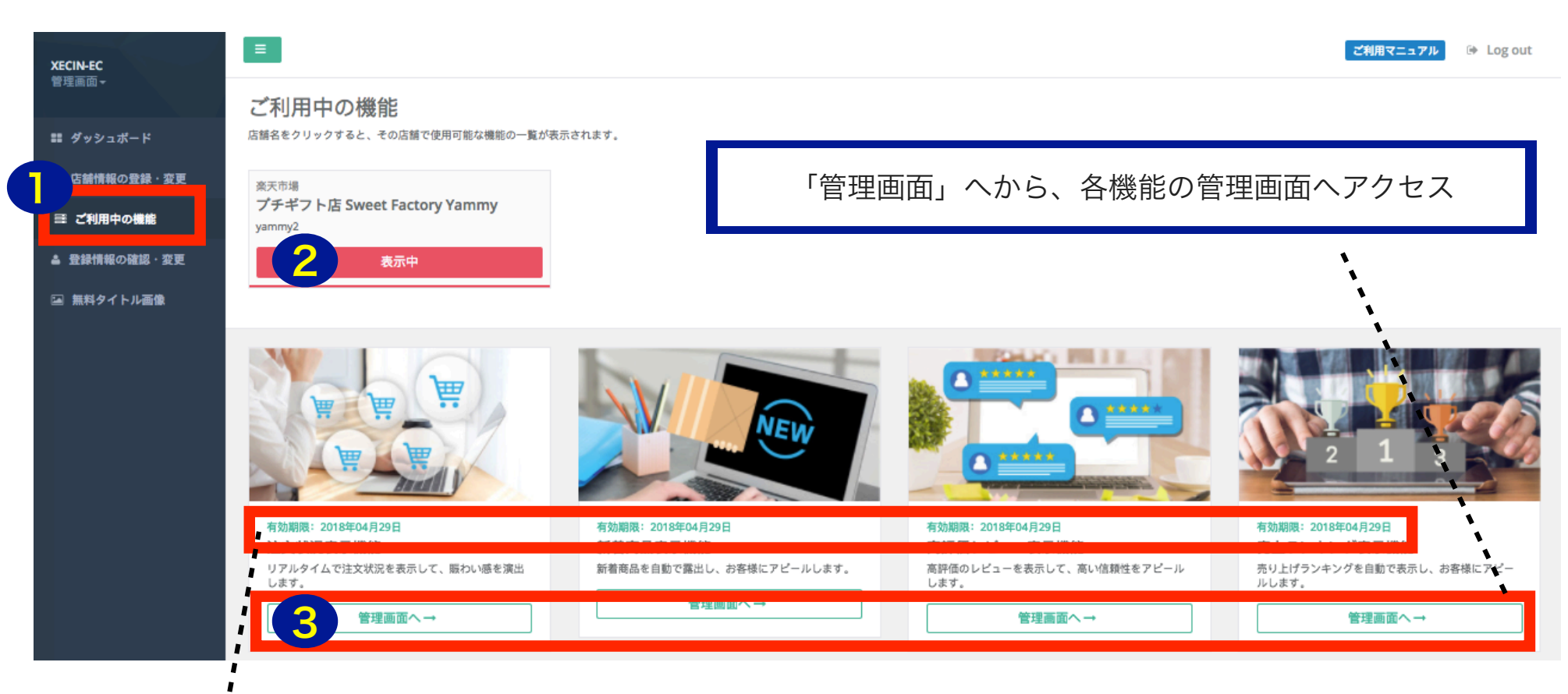

### 無料利用期間終了日

有効期限が表示されています。無料で4つのサービスが使える期間は14日です。 初期費用を入金することで継続してご利用いただけます。なお、月額費用等は発生しません。

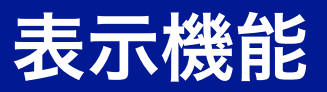

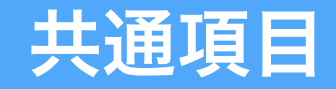

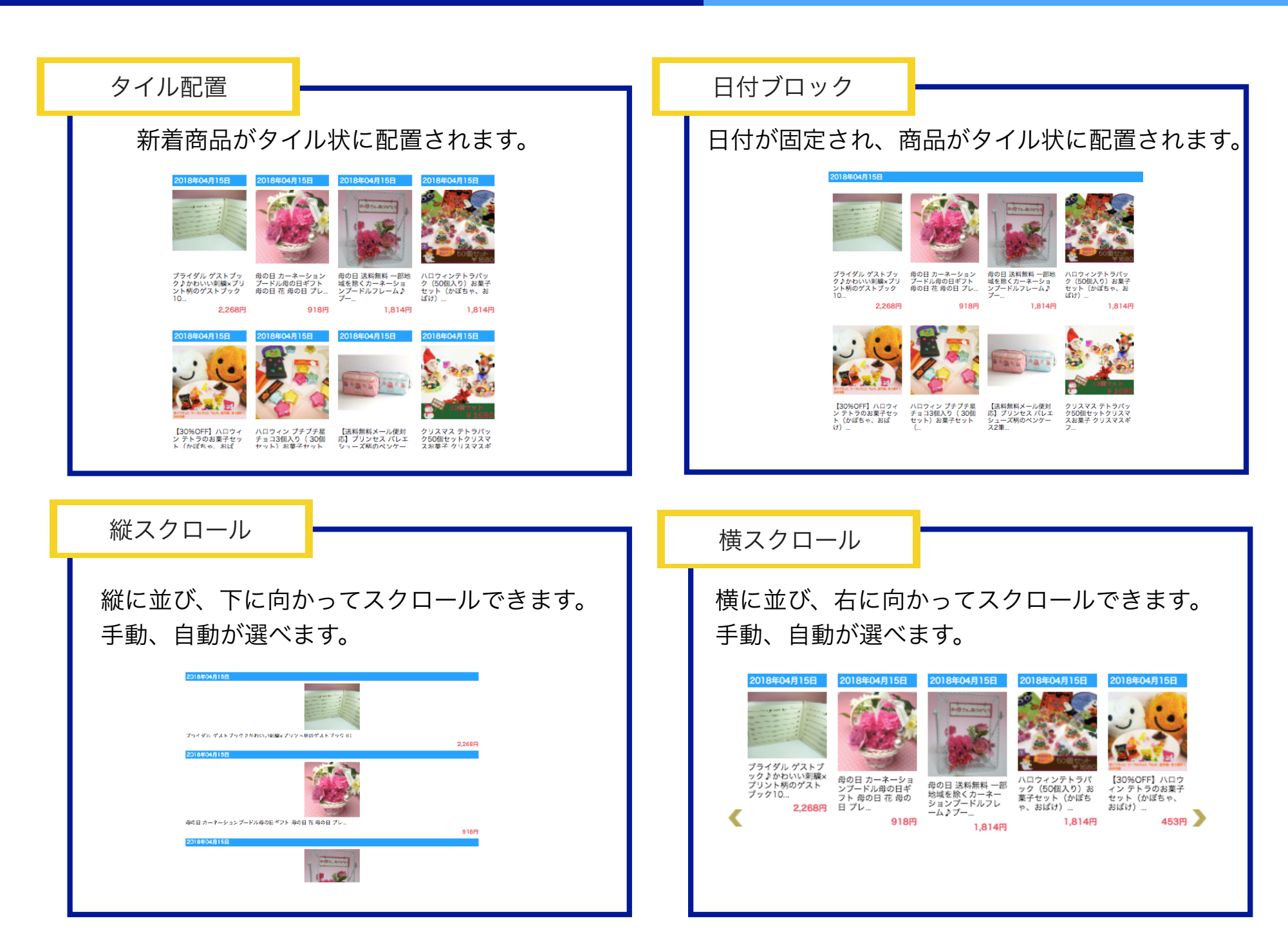

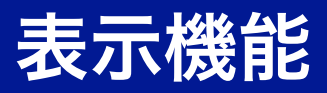

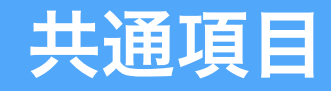

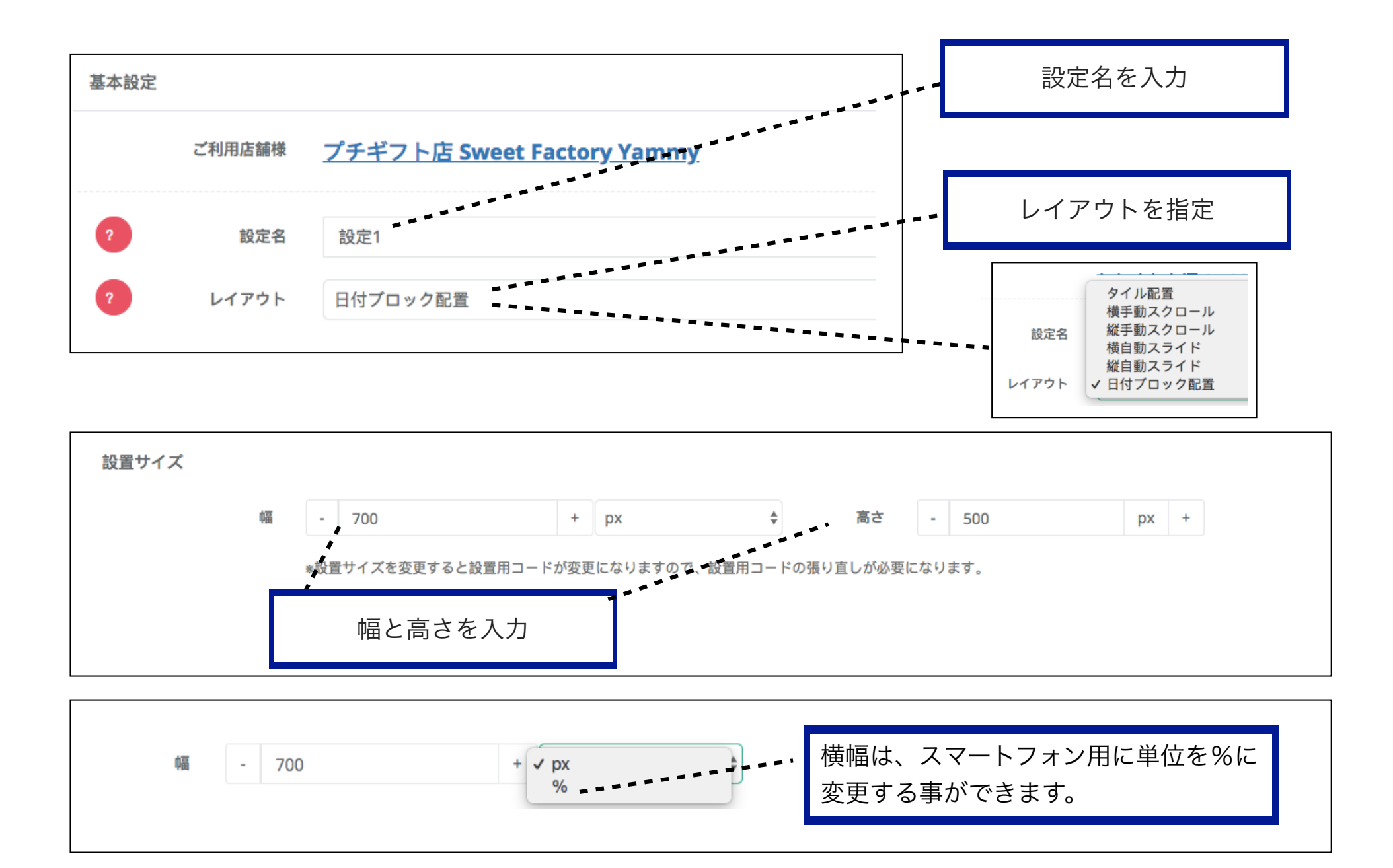

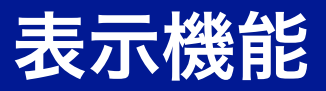

共通項目

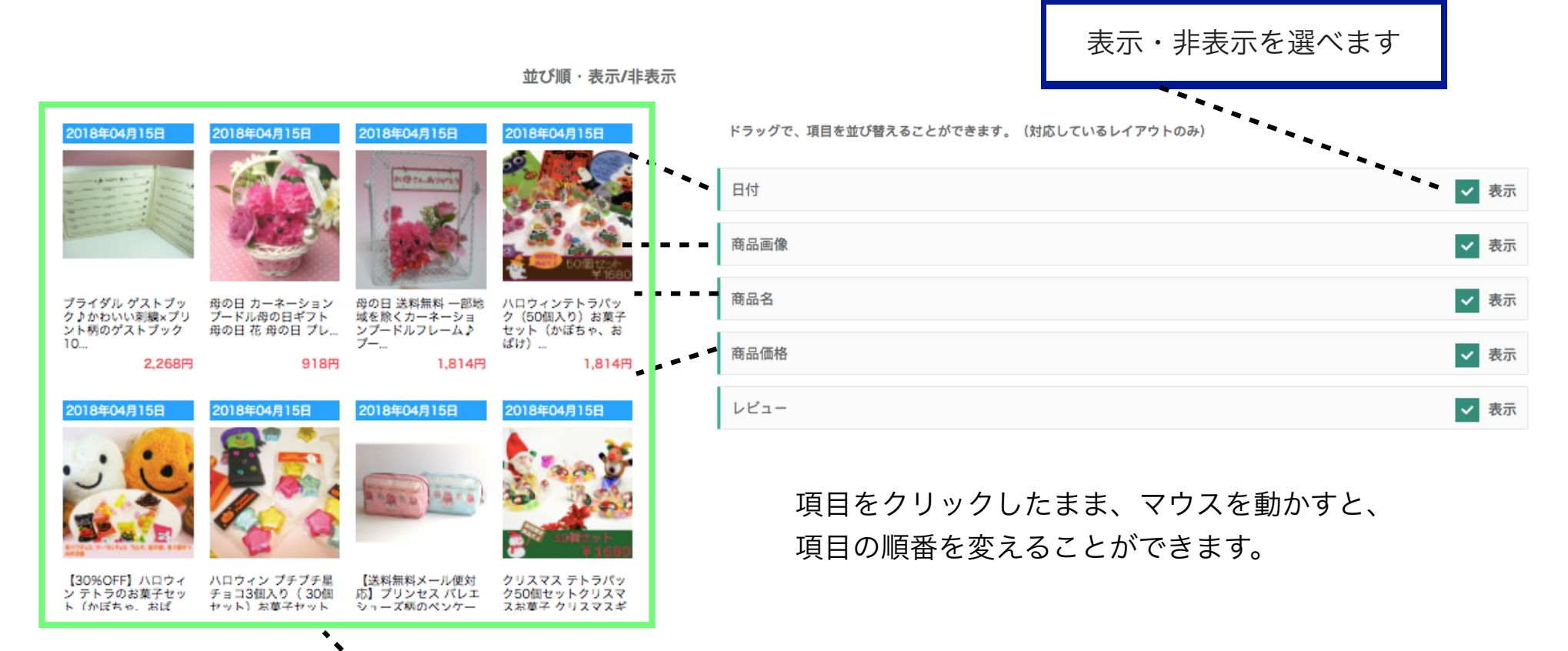

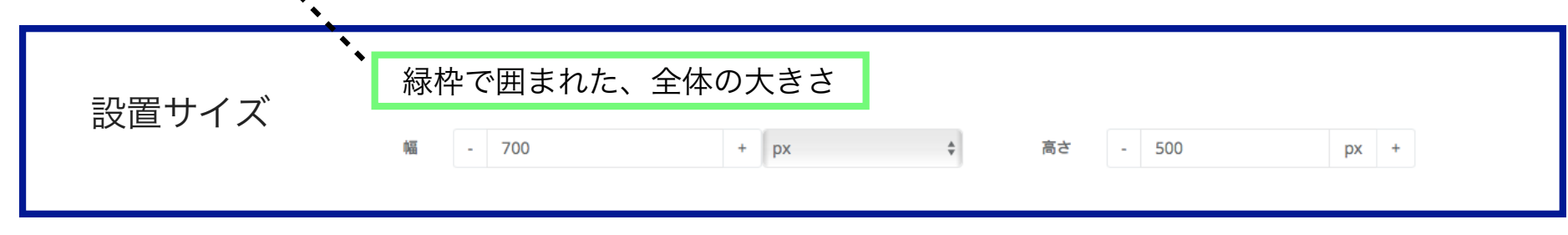

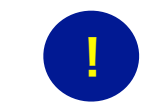

レビューがない場合は、表示にしていても、レビューは表示されません。

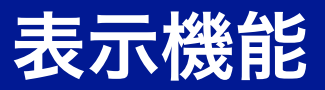

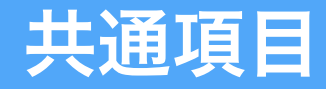

1.814円

#### 商品一覧のタイトル画像を設置することができます。

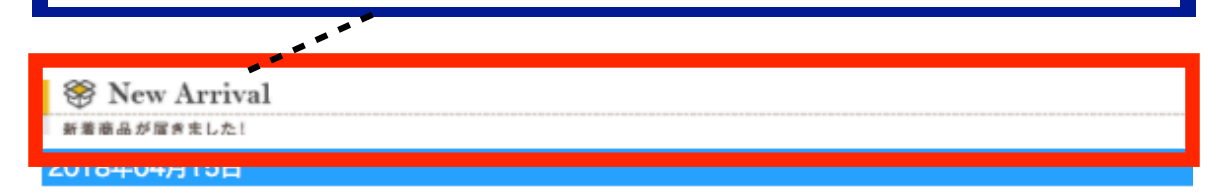

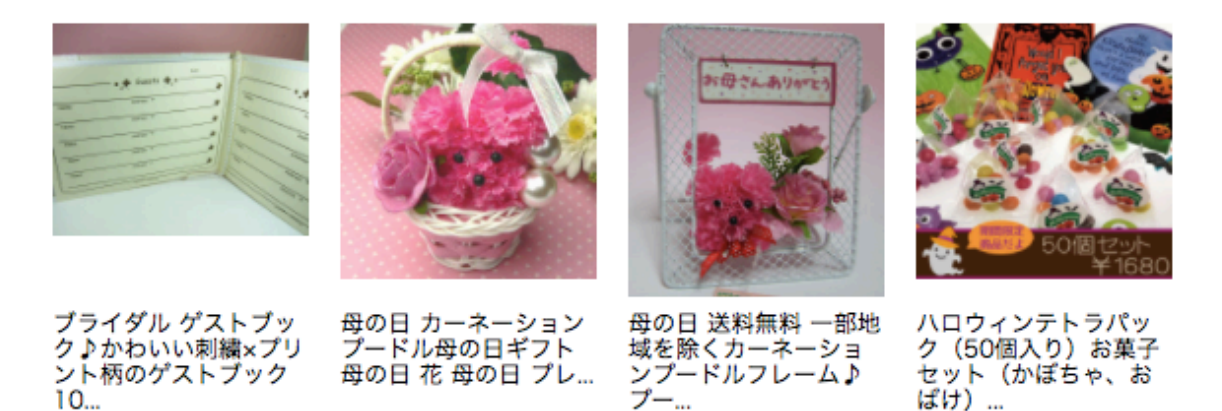

1.814円

918円

2.268円

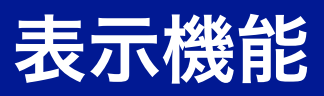

# 共通項目

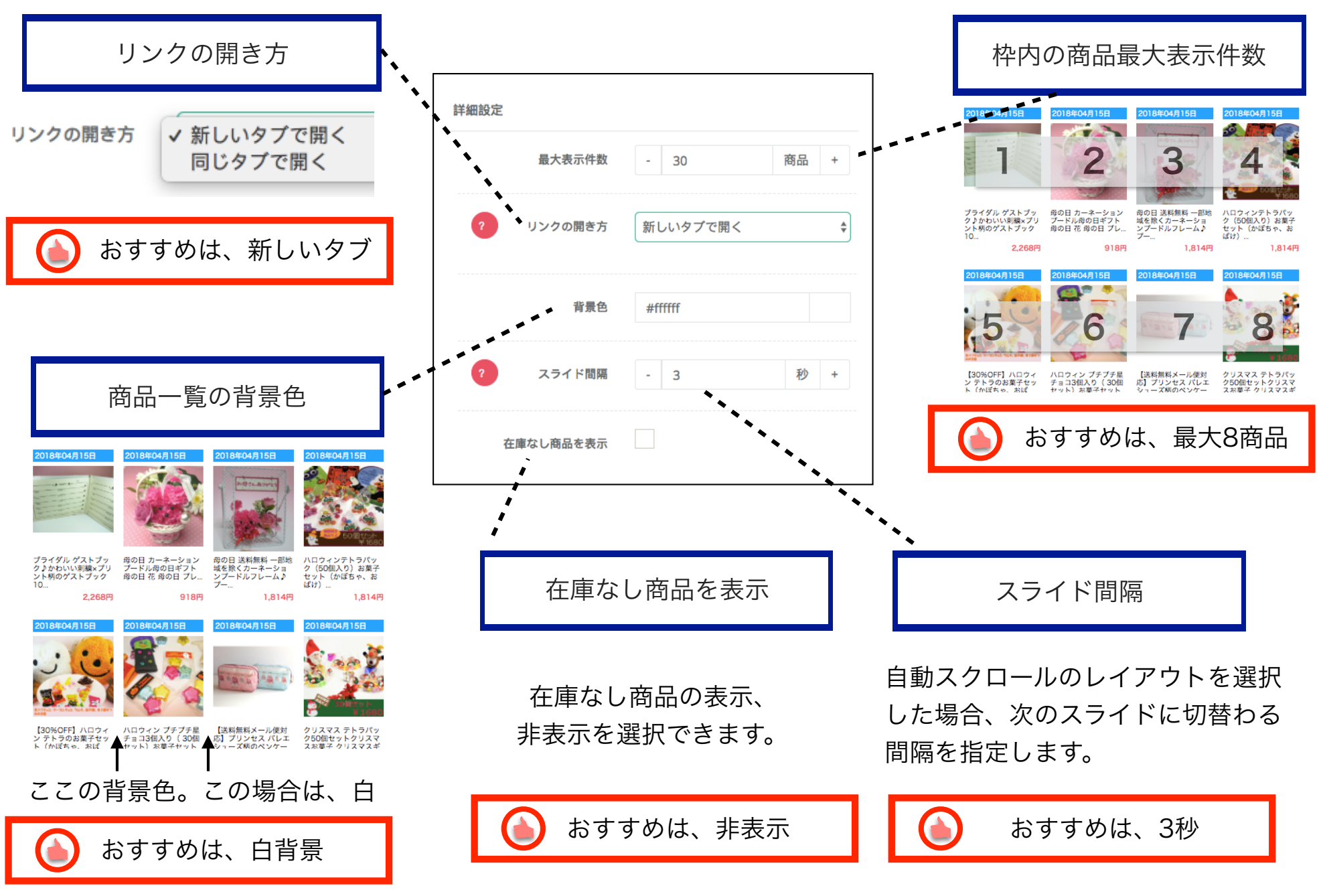

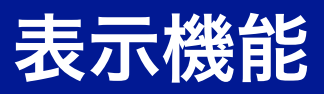

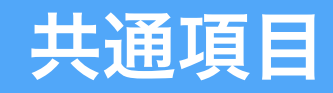

日付

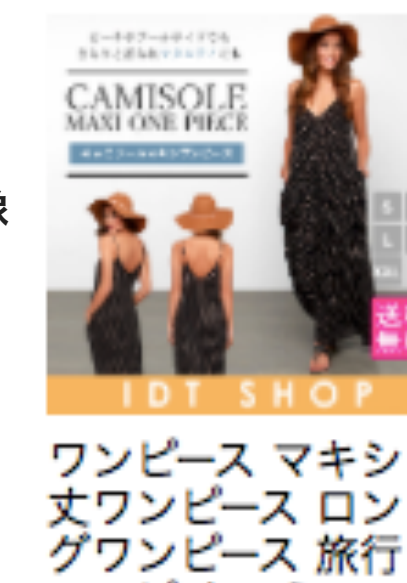

ワンピキャミ...

2,450円

2018年04月16日

商品画像

商品名

価格

| 帝只面셵 | 横幅    | - 110                                              |
|------|-------|----------------------------------------------------|
|      |       | *縦サイズは横幅との比率により決定されます<br>*他の設定値の関係で、自動調整される場合があります |
|      | ボーダー幅 | - 0                                                |
|      | ボーダー色 | #ffffff                                            |

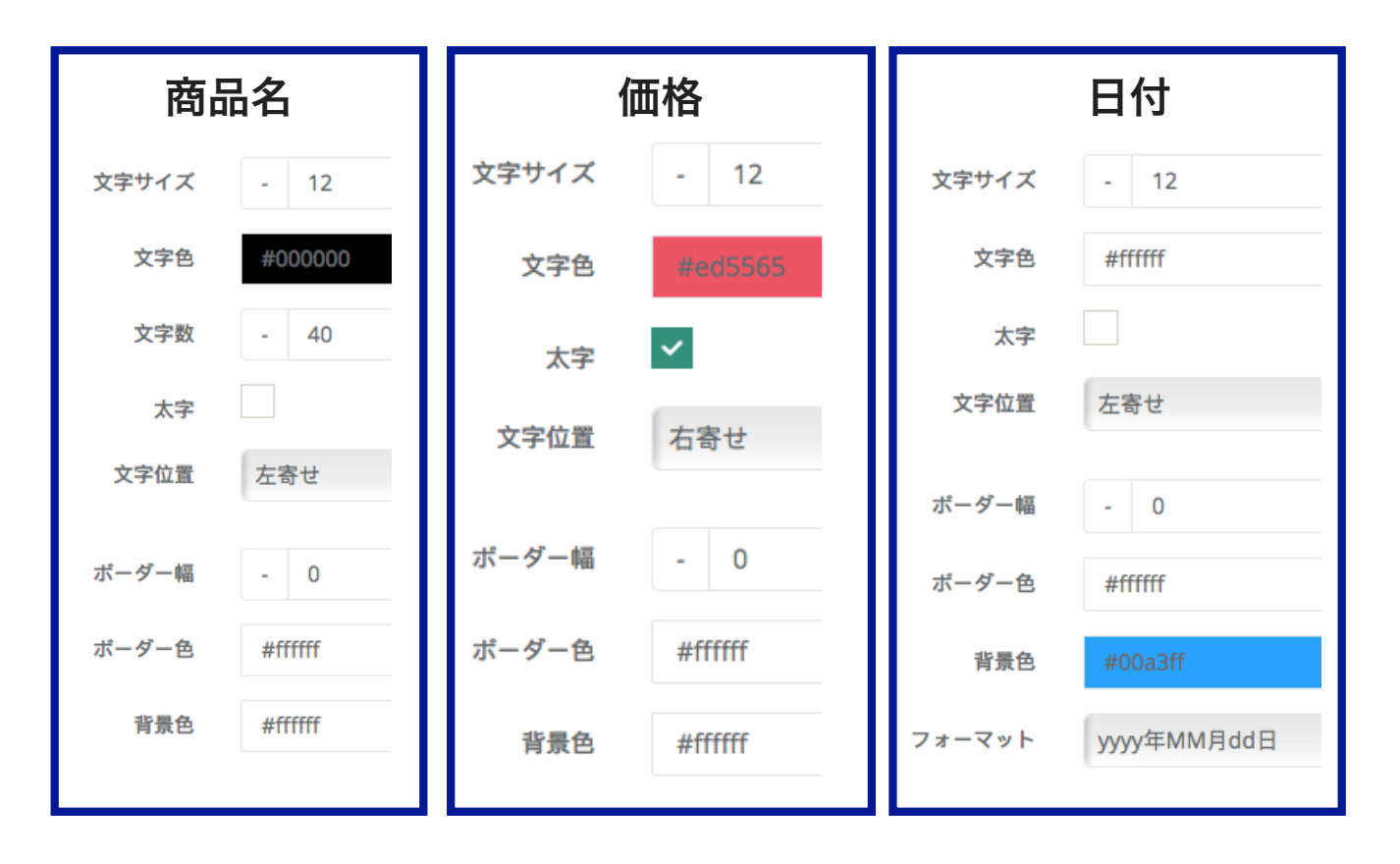

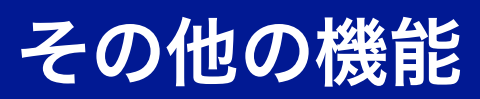

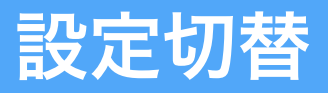

設定切替

### イベントやシーズンに合わせたデザインを保存できます。

[設定名]に名称を入力し、保存すると、設定切替に反映されます。合計5設定まで保存可能です。

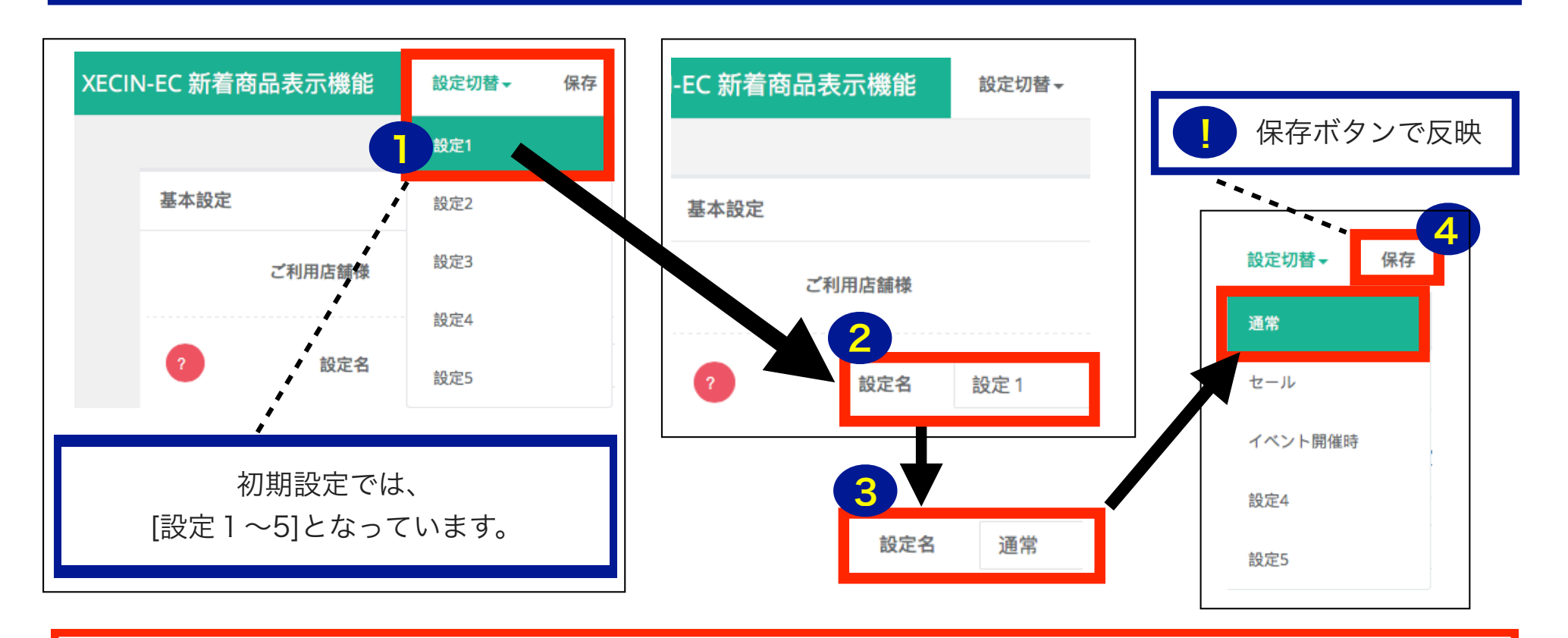

クリスマス、正月、特別セールなど、シーズンやイベントに合わせた設定を作り、保存することで、 毎回同じ設定を利用することができます。

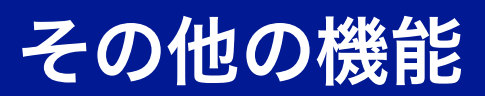

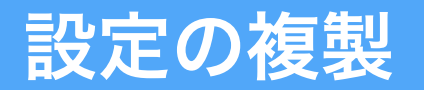

設定の複製

### 既に作成したデザインを複製して、利用することができます

### [通常]のレイアウトを[セール]という設定に複製する場合

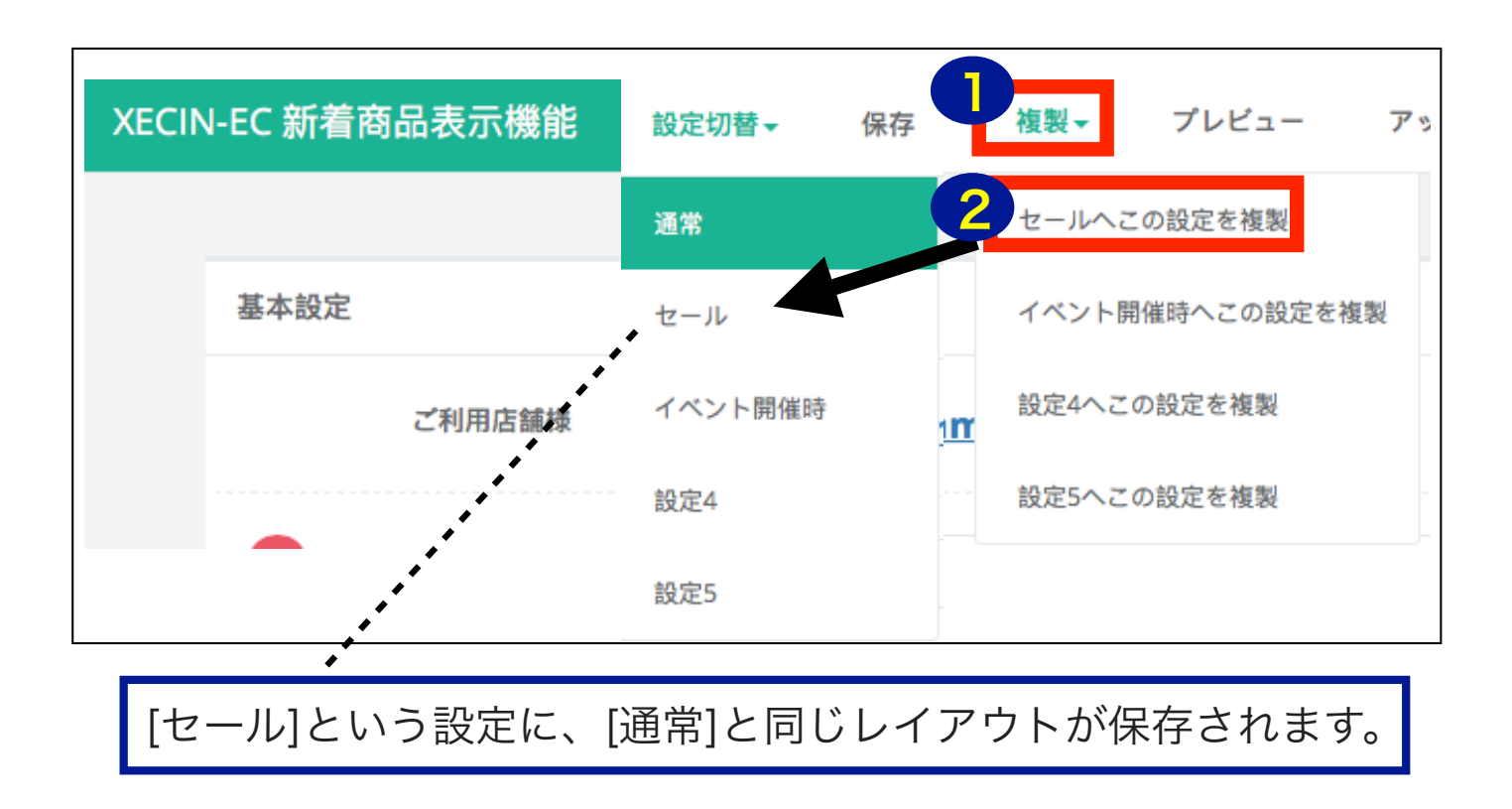

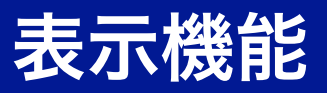

# 表示除外設定

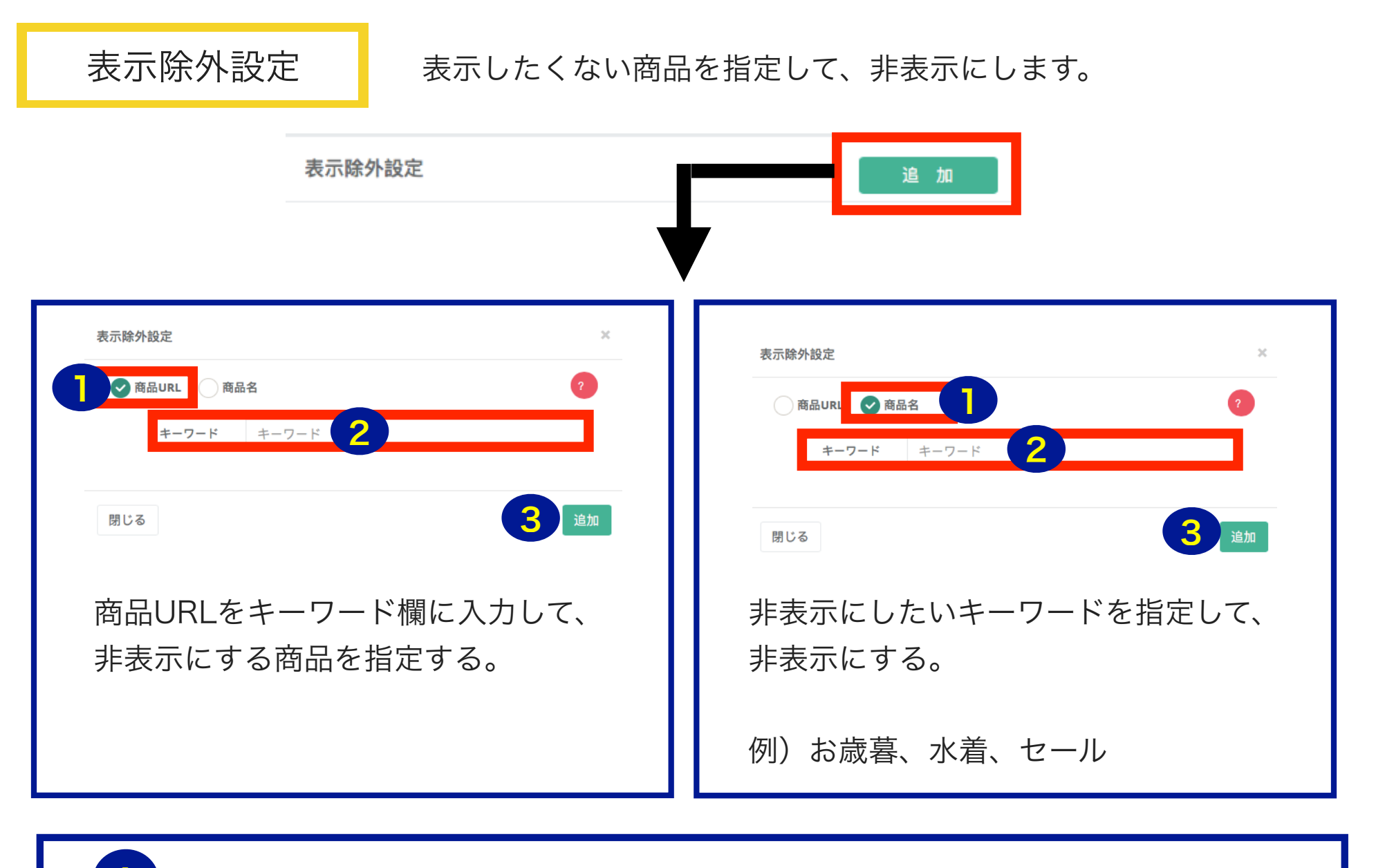

設定を解除する場合は、設定を削除する。

# 注文状況表示機能

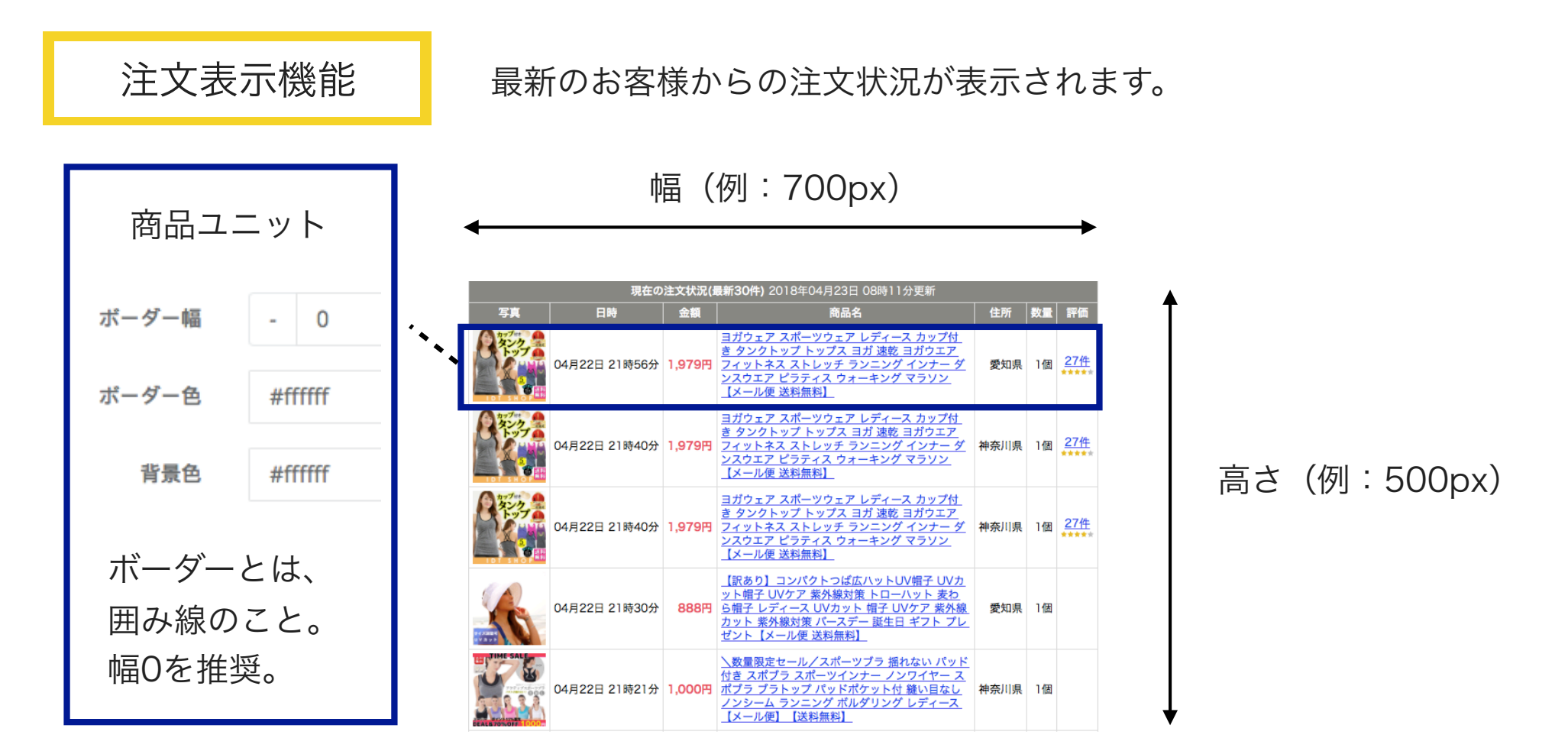

推奨事例

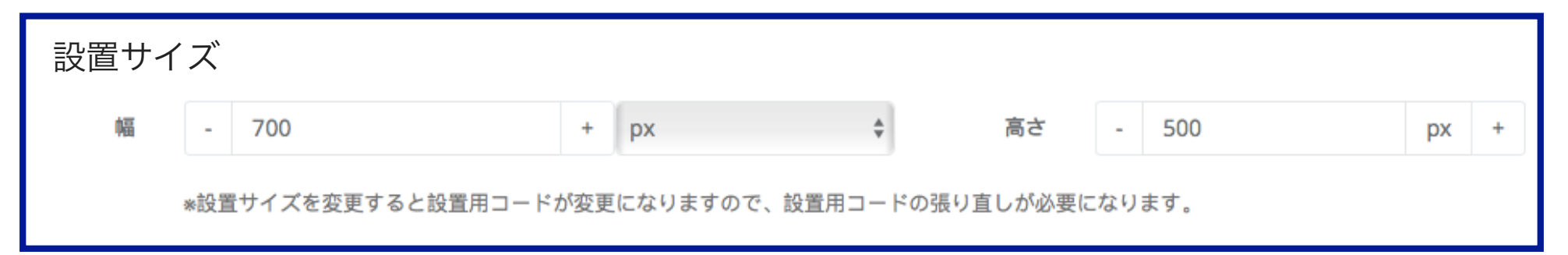

# 注文状況表示機能

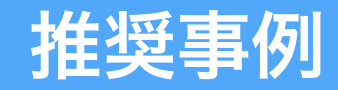

注文表示機能

### 最新のお客様からの注文状況が表示されます。

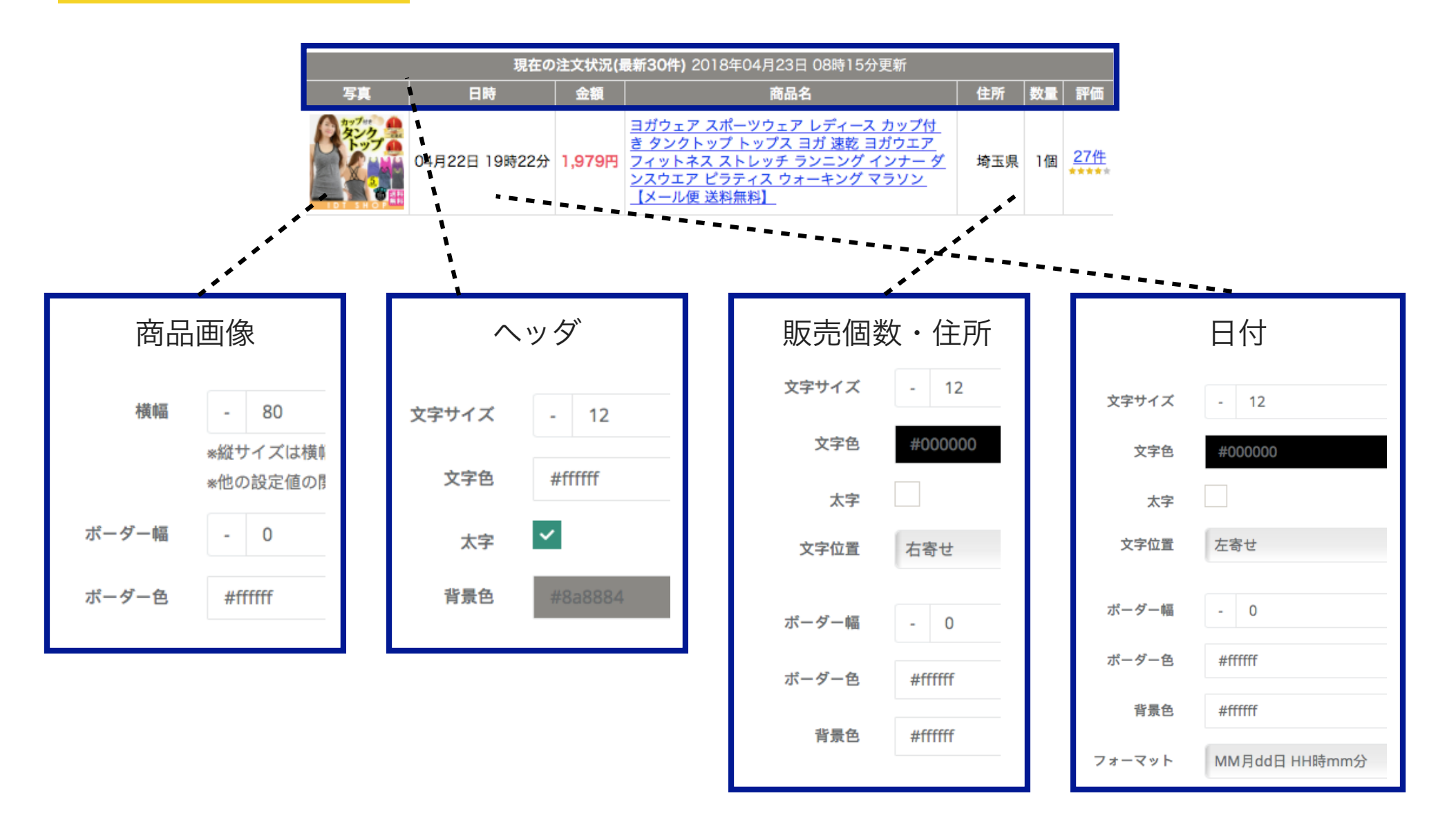

# 新着商品表示機能

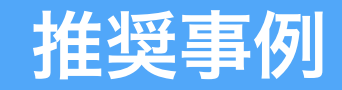

新着表示機能

### 最新で登録された商品が表示されます。

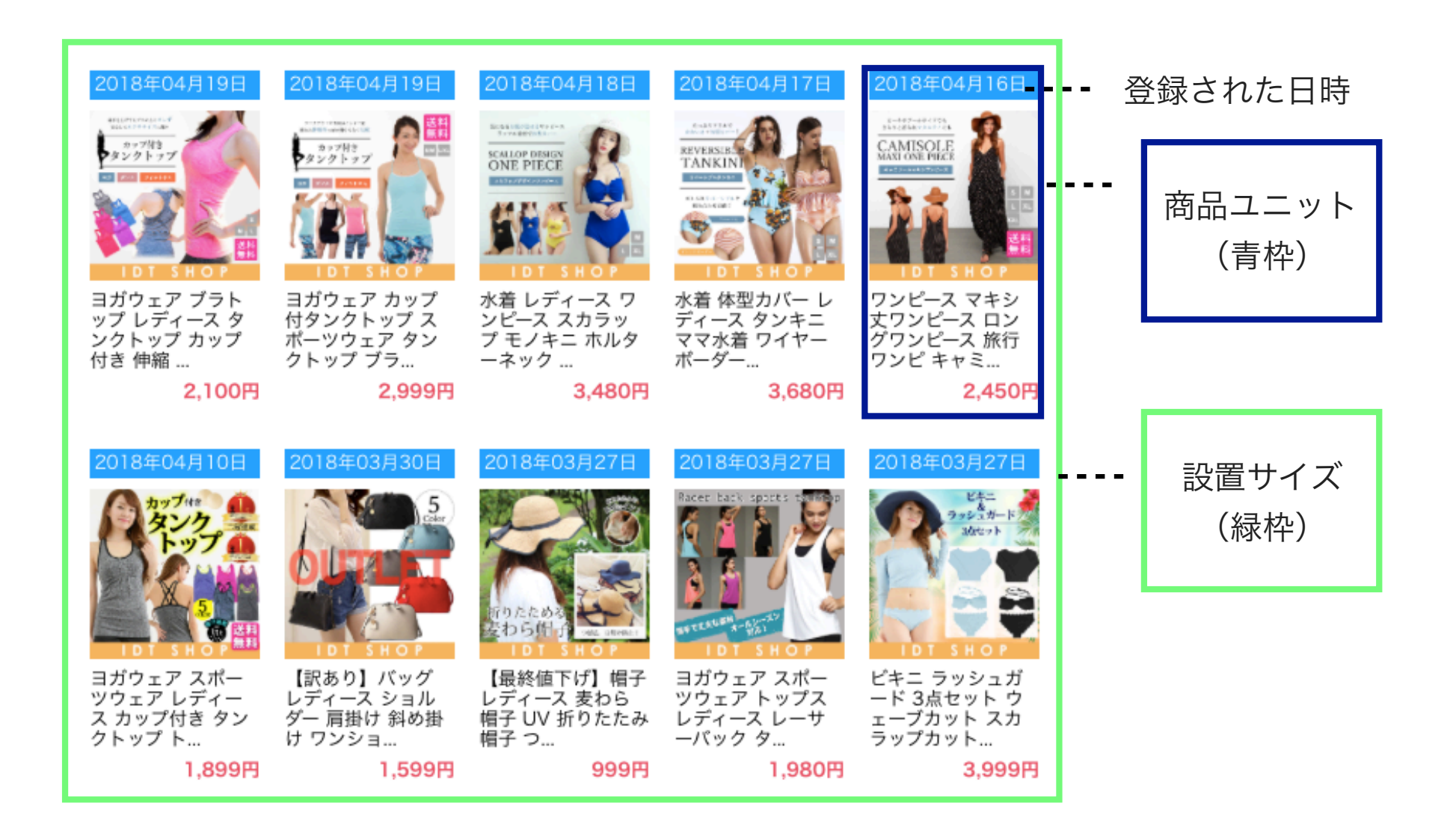

# 高評価レビュー表示機能

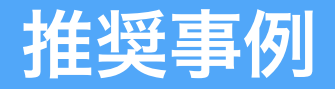

高評価レビュー機能

ユーザーからのレビューが表示されます

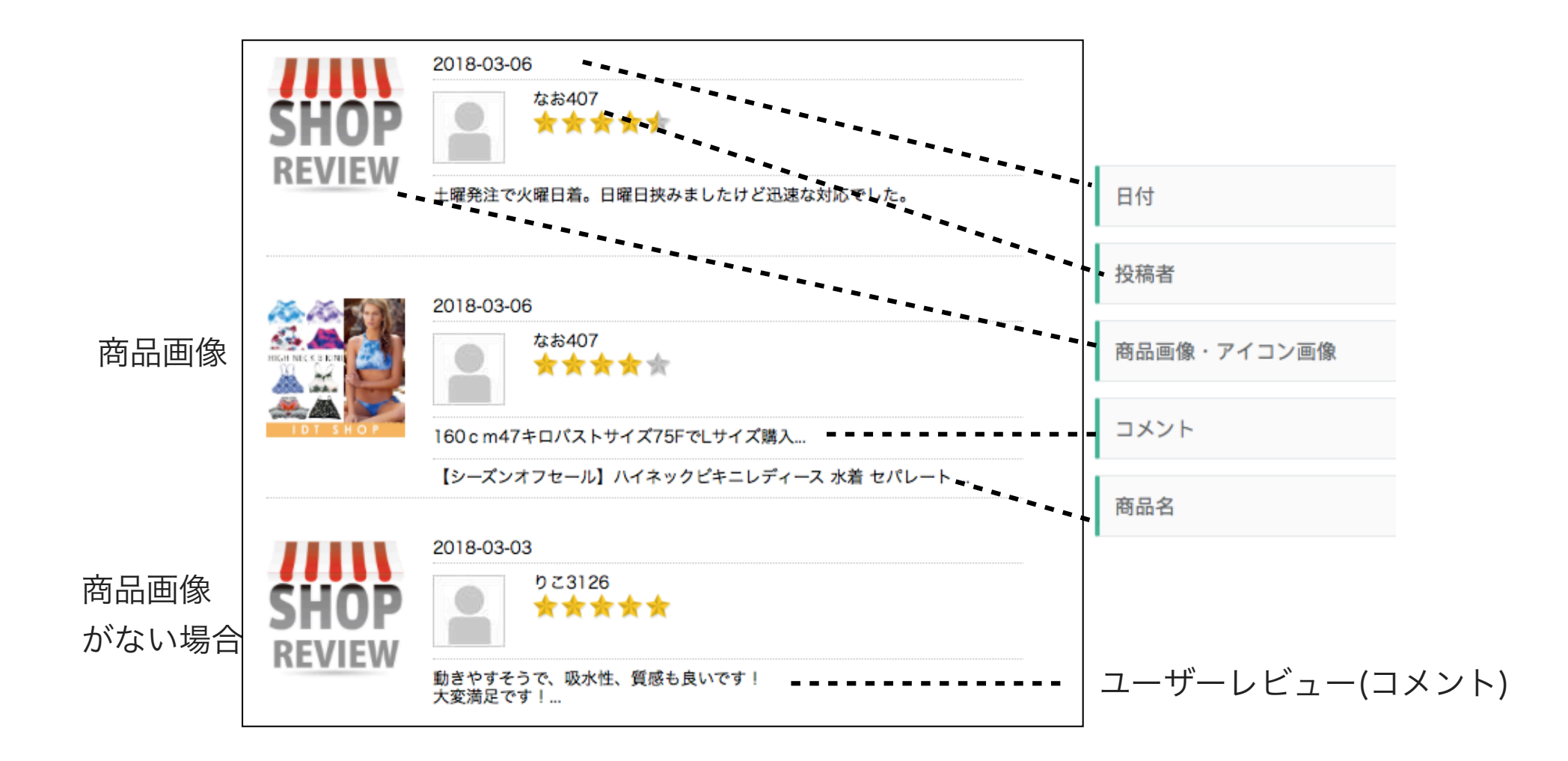

# 高評価レビュー表示機能

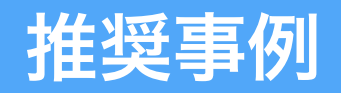

高評価レビュー機能

ユーザーからのレビューが表示されます

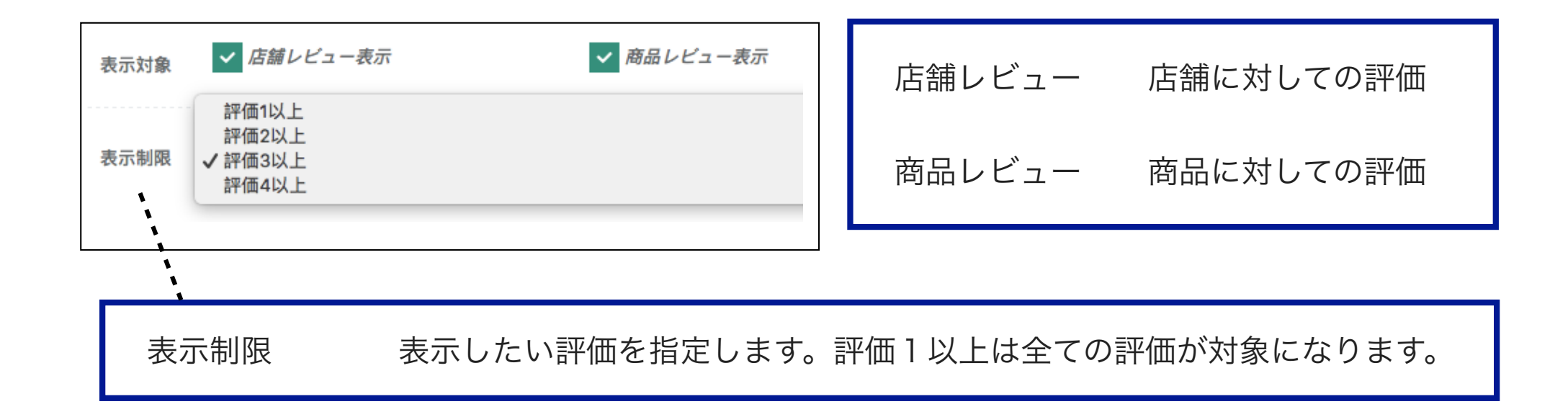

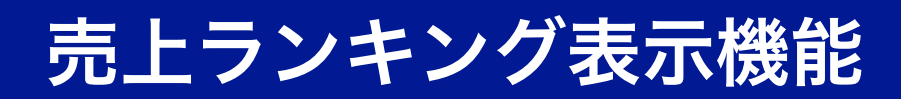

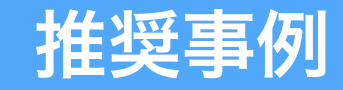

売上ランキング機能

売上上位商品を表示します。

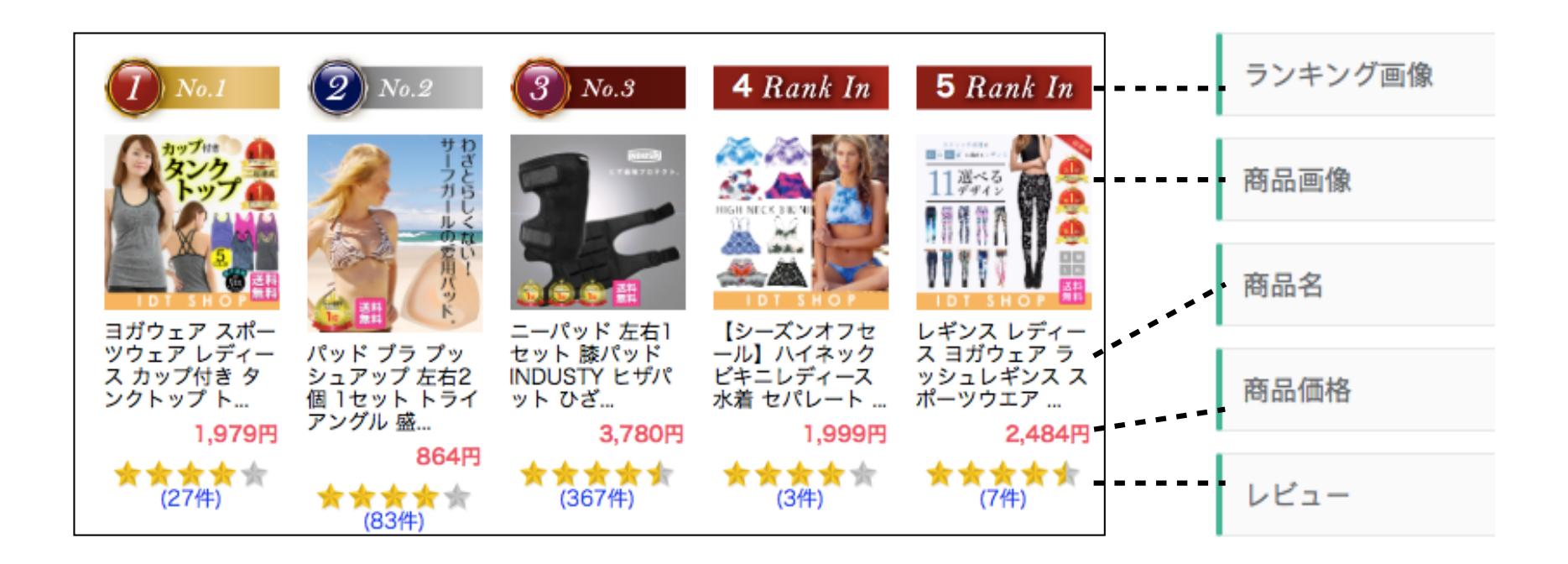

| Ŧ         | _位基準を、集計期間、集                                                            | ミ計方法で決定すること | こができます。             |
|-----------|-------------------------------------------------------------------------|-------------|---------------------|
| ランキング集計期間 | リアルタイム【直近6時間集計】<br>✓ デイリー【直近24時間集計】<br>ウィークリー【直近7日集計】<br>マンスリー【直近30日集計】 | ランキング集計方法   | ✓販売個数で集計<br>販売金額で集計 |

# 売上ランキング表示機能

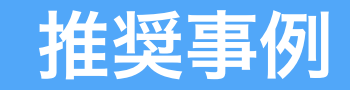

売上ランキング機能

売上上位商品を表示します。

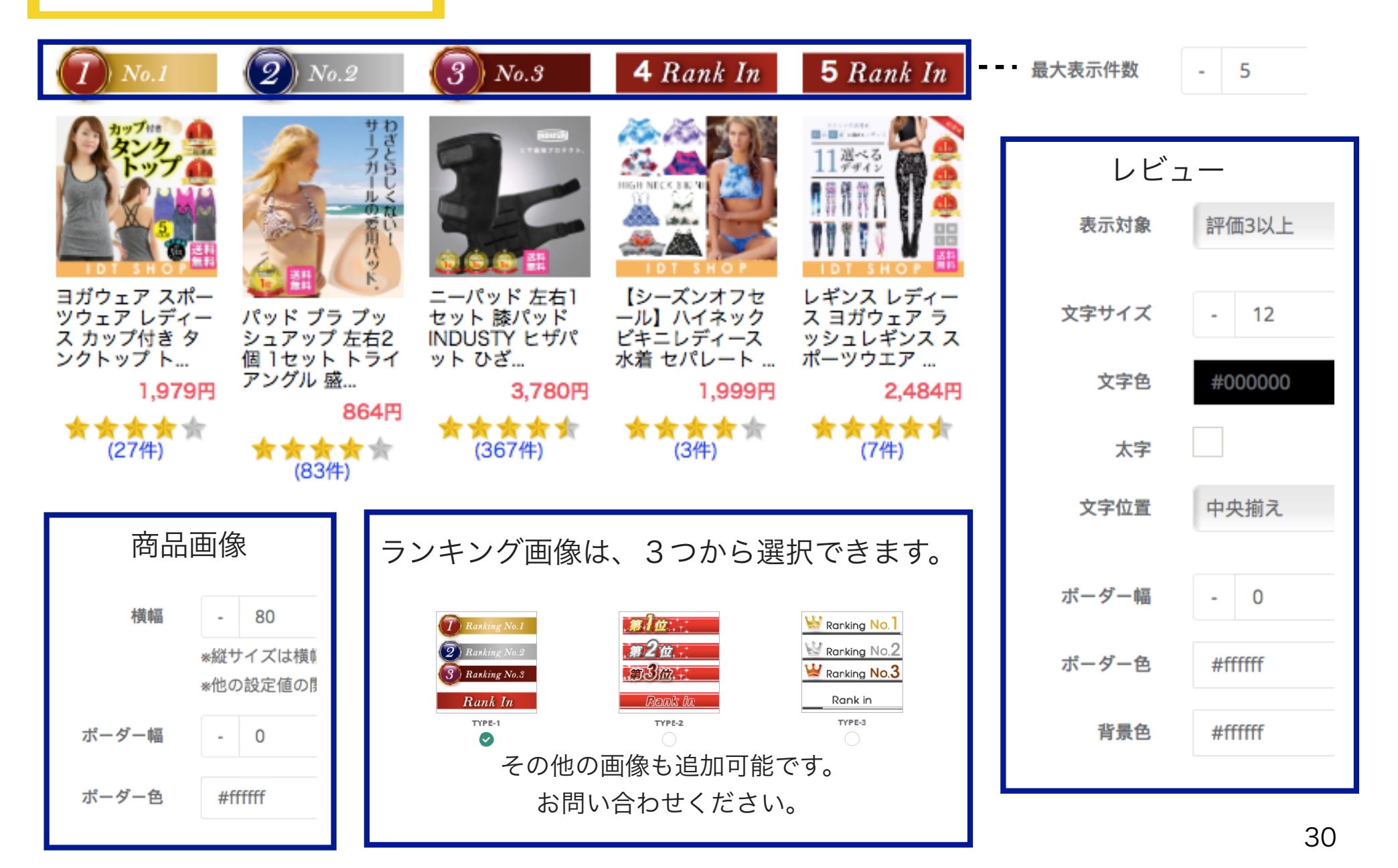